# **User manual**

## JoyPad Plugin for Mach3

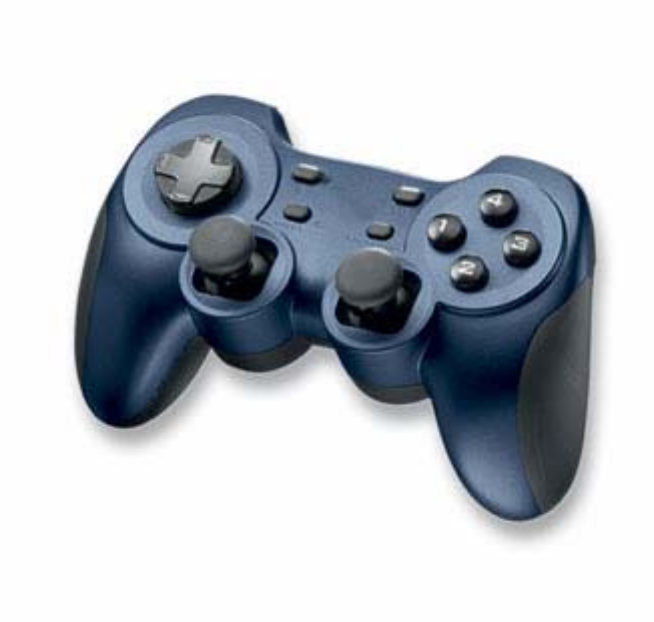

By Joakim Hjort and Nader Atifeh

Version 2

## Index

| Background                                         |
|----------------------------------------------------|
| What's new in version 2?4                          |
| Quick Setup Guide                                  |
| Install hardware JoyPad or game device6            |
| Install Pre-requisite files6                       |
| Install JoyPad plugin in Mach36                    |
| Activate the JoyPad Plugin7                        |
| Configure Button Mapping8                          |
| Installation (full setup guide)10                  |
| Installing the JoyPad or game device in Windows    |
| Install JoyPad plugin in Mach312                   |
| Configure JoyPad plugin in Mach314                 |
| Jogging with the game device                       |
| Continuous jogging                                 |
| Step Jogging                                       |
| Assigning the Buttons                              |
| Gamepad Components Definition21                    |
| Selecting Button Mapping23                         |
| Selecting Button Layout                            |
| Criteria for Assignments29                         |
| Home, Zero, Offset and Referencing29               |
| Assigning script function to buttons               |
| Example: Assigning script to an unused button      |
| How does it work?                                  |
| Some VBScript code for button macros35             |
| Use and copying                                    |
| Contact and support                                |
| Appendices                                         |
| Appendix A: 2 Axis Foam Cutting Machine            |
| Appendix B: 2 Axis Laser Cutting Machine           |
| Appendix C: 3 Axis Milling Machine41               |
| Appendix D: 4 Axis Milling Machine43               |
| Appendix E: 5 Axis Milling Machine45               |
| Appendix F: Mach3 commands and groups47            |
| Appendix G: Button assignment for a 3 Axis machine |
| Appendix I: M800.m1s standard macro for script     |

#### Background

Mach3 from ArtSoft is a very flexible software solution, offering a lot of options for controlling CNC machines. After some use I found that jogging, probing and general operations was a problem – how was it possible monitor the machine and operate it with the keyboard, mouse and screen at the same time. Physically it was possible but certainly not practical.

A standard Joystick could solve the problem, but it was limited to only controlling two axes (X and Y), missing the third axe.

What I was looking for was:

- Jogging of at least 3 axes (X, Y and Z).
- Precision jog at low speeds not missing high speeds.
- Lots of programmable buttons for common functions.
- Some kind of safety mechanism preventing accidently operating the machine.
- A low budget solution.

I found that a standard low budget solution would be a standard USB game pad – it is simple to operate; has the needed axes and can be operated with one or two hands. And the CNC machine can be monitored at the same time.

I got my hands on a Logitech Dual Action JoyPad. A quality game pad that was compatible with all Windows versions - and at a low prize.

Great – now I only have to find the Mach3 plugin for the JoyPad... No luck...

As a software developer I decided to write my own plugin for the JoyPad. C++ is not my preferred programming language, but it could be fun and an opportunity to brush up my C++ programming skills. As said so done...

This was the base for version 0.5 and 1.0 of the JoyPad plugin which have been presented earlier in this forum, but things evolve and version 2.0 has a lot of improvements.

For most users the art of script writing is too hard to learn and can be very time consuming; even for simple tasks. The focus in this version is simplicity – making it easy to setup and do common tasks while still maintaining the depth of earlier versions. Even when doing scripts, it is easier to maintain an overview and reuse code between button scripts.

Standard setup templates have been devised - after the installation, you will be able to select a standard button assignment to suit your machine; eliminating the need for reading manuals, learning script or deciding which button layout to be used.

You could be up and running in a few minutes... ©

#### What's new in version 2?

If your game device is supported in Windows <u>Control Panel  $\rightarrow$  Game Controllers</u> it is properly supported by this plugin.

#### New functionality:

- Added step jogging with joysticks.
- Jog speed is now scaled down with <u>Slow Jog Rate</u> from jogging screen.
- Easy button assignments via Windows setup program (JoyPadSetup).
- Build in standard templates with button layouts for common machines: Foam Cutter
   2 Axes Laser Cutter
  - 3 Axes Milling
  - 4 Axes Milling
  - 5 Axes Milling
- Buttons now works even when Mach is running G-Code or are in <u>Reset</u> mode.
- Buttons works in any screen (Screenset and view independent).
- Build in support for safety buttons (Shift + Alt)
- Support for all relevant build in Mach functions.
- Simplified button script programming in a single macro file.
- Simple hardware button mapping for different game devices.
- New extended User manual.
- Layouts can easily be shared with others via single layout file.

#### All this in addition to earlier functionality (Version 0.5 and 1.0):

- Jogging of up to 6 analog/digital axes.
- Each joystick axe can be scaled, inverted and mapped to any Mach3 axe.
- Precision jogging via third order dynamic scaling, which eliminates the need for additional scaling.
- Multi axe simultaneous jogging.
- Single axe jogging with automatic active axe selection (intelligent).
- Build in safety buttons preventing accidental jogging.
- Full power of script programming of POV and buttons or combination of buttons.
- SmoothStepper 1.2 full jogging support (SS).
- Works with standard Mach parallel port (PP).
- Low cost hardware requirements standard game pads can be used.
- No additional software besides Mach3 is required.
- Works with all Windows versions supported by Mach3.
- Small footprint, low memory usage.
- And did I mention It is free software ©

While this manual covers most of the requirements for setting up and working with the JoyPad Plugin, it was prepared for the version 2 (2.0). Subsequent releases and updates will be reflected in a ReadMe file which will be associated with the newer versions of the plugin. This manual shall be updated to conform to the latest version, after felt inadequate.

#### Quick Setup Guide

You are strongly encouraged to read the <u>full setup guide</u> for a complete setup; however if you have experience from earlier versions or similar setups, use this Quick Setup Guide for a fast setup.

#### Install hardware JoyPad or game device

Usually the device is recognized by Windows and installed automatically – in some cases a driver from the vendor is required. When the device is listed in <u>Control Panel-></u> <u>Game Controllers</u> it is installed and ready for use.

#### Install Pre-requisite files

You will need **Windows installer 3.1** and **dotnetfx 3.5** to be installed on your computer, prior to installing the JoyPad plugin. Download these components from Microsoft website:

http://www.microsoft.com/downloads/

#### Install JoyPad plugin in Mach3

Download the **JoyPad plugin** (version 2.0 or later). It is a single packed file with file extension .zip or .exe (self extracting) which contains all the necessary files.

Unpack the downloaded file and double-click the file with the extension .m3p – this will install the plugin into Mach3 plugin directory.

The JoyPadSetup.exe program can be placed anywhere on the disk, but a good place would be in Mach3 directory (C:\Mach3) or on the Desktop for easy access.

#### Activate the JoyPad Plugin

Start Mach3 program and from the *Config* menu.

Select *Config Plugins* submenu.

This will bring up a list of installed plugins. Locate the JoyPad plugin and enable it (marked as  $\checkmark$ ):

| P | ugIn Control a | and Activation                                        |        | ×  |
|---|----------------|-------------------------------------------------------|--------|----|
|   | Enabled        | PlugIn Name                                           | Config | L  |
|   | 4              | Flash-ElashScreen-SWF PlugIn A.Fonorty -BBarker-Ver   |        |    |
| < | 4              | JoyPad-plugin-version-2.0.1 by-Joakim-Hjort-2009-2011 | CONFIG | Þ١ |
|   | X              | Joystick-JoyStick-PlugInArt-Fenerty-Ver-1.0a          | CONFIG |    |
|   | X              | PrinterScope-Port-Scope-1.00.046                      |        |    |
|   | 4              | ShuttlePro-Contour-Shuttle-PendentsA.Fenerty-Ver-2.61 |        |    |
|   | X              | SmoothStepper_Beta2_v015ogx2                          |        |    |
|   | X              | TurnDiags-Turn-Diags-1.00.1                           |        |    |
|   | X              | VideoB.Barker-Ver-1.0                                 | CONFIG |    |
|   |                |                                                       |        |    |
|   |                |                                                       | ОК     | ]  |

Disable all other plugins that may use the USB game device (ex. Joystick plugin) – failing to do so may result in unexpected behavior.

Select <u>CONFIG</u> to open JoyPad configuration and configure the <u>Axe mappings</u> to match your machine setup:

| Setup - Jo  | yPad plugin versio                   | on 2.0.1 by Jo | akim Hjort 2011 🗙 |  |  |
|-------------|--------------------------------------|----------------|-------------------|--|--|
| JoyPad info |                                      |                |                   |  |  |
| Driver:     | Driver: Microsoft PC-joystick driver |                |                   |  |  |
| Axes:       | 4 POV: True                          | Buttons:       | 12                |  |  |
| 🔽 JoyPa     | d enabled                            |                |                   |  |  |
| Axe map     | opings                               |                |                   |  |  |
| 🗹 Sing      | le axe jogging                       |                |                   |  |  |
| X axe:      | Mach X axe 💽                         | Invert 🗖       | Scale %: 100      |  |  |
| Y axe:      | Mach Y axe 🛛 💌                       | Invert 🔽       | Scale %: 100      |  |  |
| Z axe:      | - Not mapped - 💌                     | Invert 🗖       | Scale %: 100      |  |  |
| R axe:      | Mach Z axe 📃 💌                       | Invert 🔽       | Scale %: 30       |  |  |
| U axe:      | - Not mapped - 💌                     | Invert 🗖       | Scale %: 100      |  |  |
| V axe:      | - Not mapped - 💌                     | Invert 🗖       | Scale %: 100      |  |  |
|             |                                      | ОК             | Cancel            |  |  |

## Configure Button Mapping

Open the *JoyPadSetup* program (on Desktop or Mach3 directory):

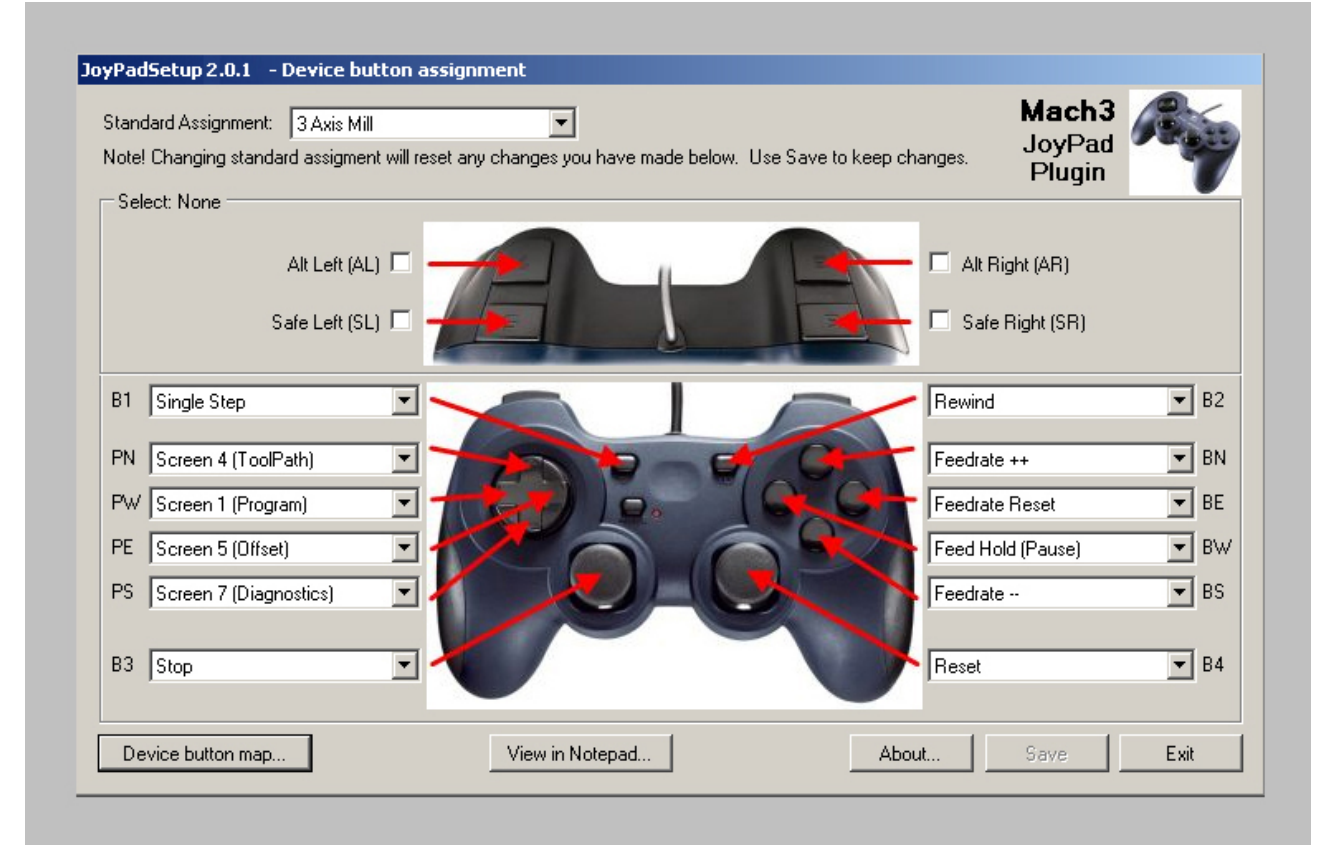

Press on the *Device Button Map* button at the bottom left side of the window and select a device which conforms to your game device and click OK.

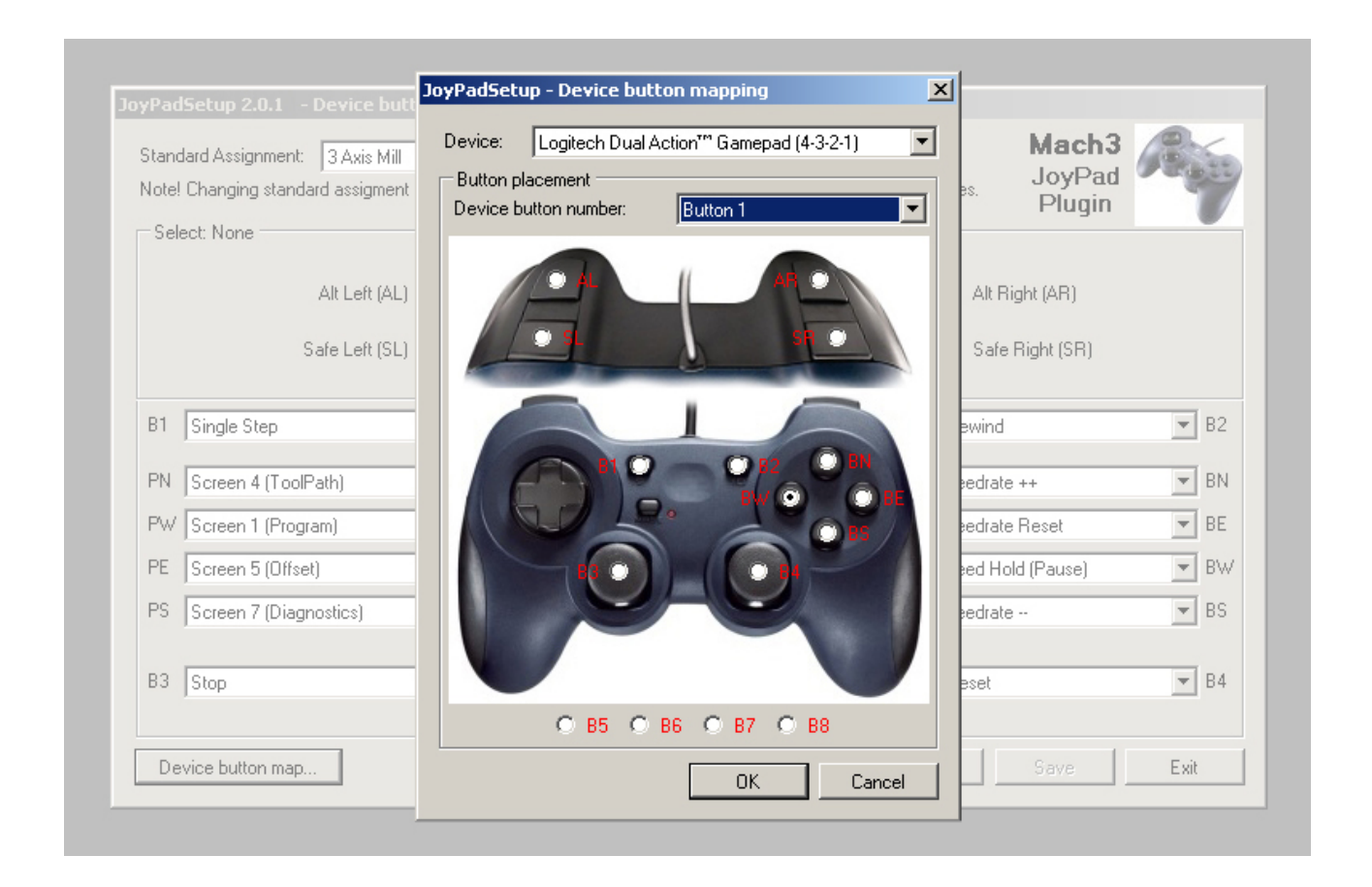

Select a <u>Standard Assignment</u> from the top combobox to match your configuration and click Save.

#### Close Mach3.

Reopen Mach3.

Make a copy of the relevant *Standard Assignment* from appendices A to E.

Now you're on!

## Installation (full setup guide)

#### Installing the JoyPad or game device in Windows

First, make sure the game device, you intend to use, is recognized by Windows. Connect the device and let Windows try to recognize and install standard drivers before installing any software from the vendor.

If the device is recognized and shows up in <u>Control Pane  $\rightarrow$  Game Controllers</u> the device is installed and there should be no need for vendor specific drivers and software.

In Windows open the Control Panel:

Select Game Controllers:

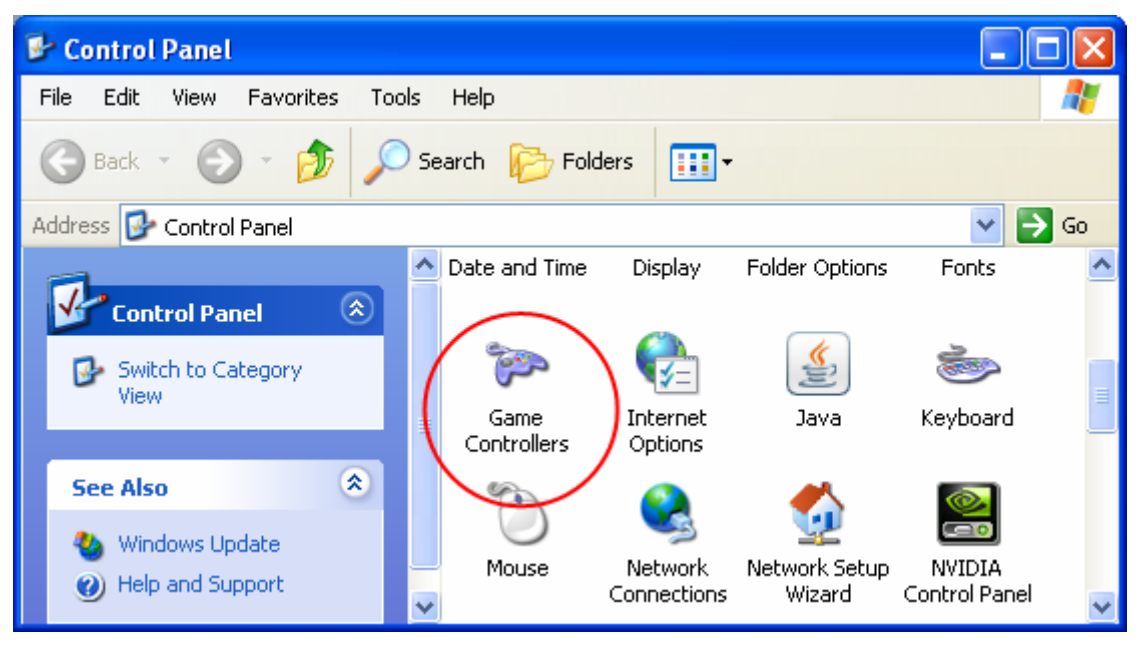

Select *Properties* for your game device (in this case the Logitech Dual Action):

| Game Controllers                                                   | ? 🔀                 |
|--------------------------------------------------------------------|---------------------|
| These settings help you configure the game contr<br>your computer. | ollers installed on |
| Installed game controllers                                         |                     |
| Controller                                                         | Status              |
| Logitech Dual Action                                               | OK                  |
|                                                                    |                     |
|                                                                    |                     |
|                                                                    |                     |
|                                                                    |                     |
| Add Remove                                                         | Properties          |
| Advanced                                                           | Troubleshoot        |
|                                                                    | ОК                  |

Verify that the game device is functioning as expected.

| Logitech Dual Action properties   Settings est     Test the game controller. If the controller is not functioning properly, it may need to be calibrated. To calibrate it, go to the Settings page.     Axes     +   X Axis /Y Axis Z Ax.     Buttons     1   2   3   1   1   2   3   1   1   2   3   1   1   1   2   3   1   1   1   2   1   1   1   2   1   2   2   1   2   3   1   1   2   2   3   1   2   3   1   2   3   1   2   3   4   5   5   7   8   10   11   12     13   14   15   15   16   17   18   19   19   10   10   10   10   10   10   10   10   10   10   10 |                                                                           |
|----------------------------------------------------------------------------------------------------|---------------------------------------------------------------------------|
| Settings Jest                                                                                                    |                                                                           |
| Test the game controller. If the cont<br>need to be calibrated. To calibrate it<br>Axes                                                                                                    | roller is not functioning properly, it may<br>t, go to the Settings page. |
| +<br>X Axis / Y Axis Z Ax                                                                                                    | Z Ro                                                                      |
| Buttons<br>1 2 3 4 5 6                                                                                                    | Point of View Hat                                                         |
| 9000                                                                                                    |                                                                           |
|                                                                                                    | Cancel Apply                                                              |

To avoid drifting, the game devices need calibrating before usage, select the <u>Settings</u> tab:

| 🏱 Logitech Dual Action properties 🛛 🛛 🛛 🔀                                                                                                    |
|----------------------------------------------------------------------------------------------------|
| Settings Test           Game Controller Calibration           If your game controller is not functioning properly on the Test page, it may need to be calibrated. Click Calibrate and follow the instructions to calibrate the controller.           Reset to default         Calibrate |
| OK Cancel Apply                                                                                                    |

Select *Calibrate...* and follow the directions to calibrate your game device.

The calibration process finds and sets the zero, min and max point for the joysticks, avoiding *floating* when the joysticks are centered.

We are now ready to install the JoyPad plugin in Mach3.

#### Install JoyPad plugin in Mach3

Be sure **Windows installer 3.1** and **dotnetfx 3.5** is installed prior to installing the JoyPad plugin. Download these components from Microsoft website:

http://www.microsoft.com/downloads/

Download the **JoyPad plugin** (version 2.0 or later). It is a single packed file with file extension .zip or .exe (self extracting) which contains all the necessary files.

Unpack the downloaded file and double-click the file with the extension .m3p – this will install the plugin into Mach3 plugin directory.

The JoyPadSetup.exe program can be placed anywhere on the disk, but a good place would be in Mach3 directory (C:\Mach3) or on the Desktop for easy access.

Start Mach3 program and select the *Config* menu:

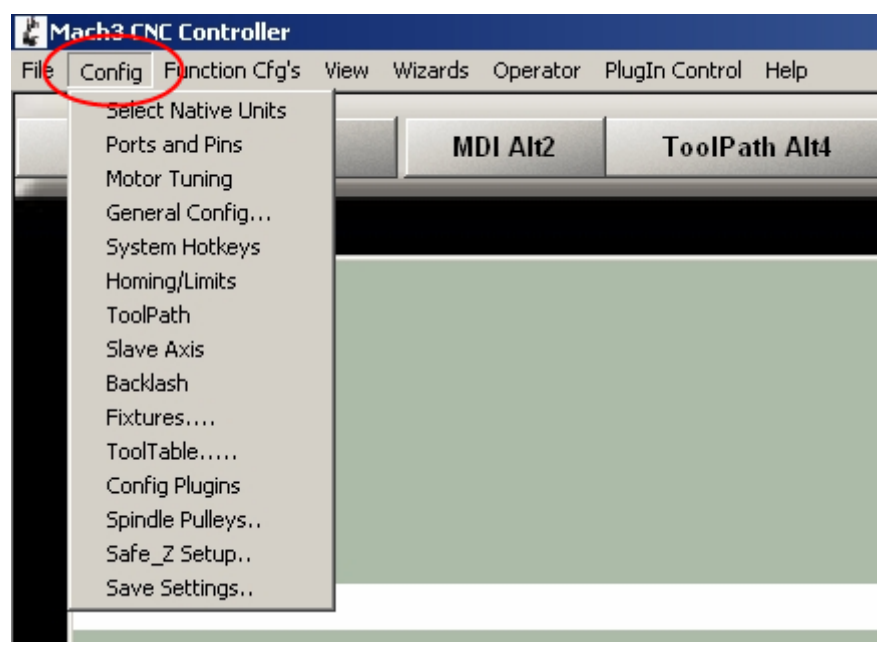

#### Select *Config Plugins* submenu:

| Č M  | lach3 CN                                                                                                    | C Controller                                                                                                    |      |         |          |                |         |
|------|----------------------------------------------------------------------------------------------------|----------------------------------------------------------------------------------------------------|------|---------|----------|----------------|---------|
| File | Config                                                                                                    | Function Cfg's                                                                                                    | View | Wizards | Operator | PlugIn Control | Help    |
|      | Select<br>Ports<br>Moto<br>Gene<br>Syste<br>Homi<br>ToolF<br>Slave<br>Back<br>Fixtu<br>ToolF<br>Spint<br>Safe | and Pins<br>and Pins<br>ar Tuning<br>ar al Config<br>am Hotkeys<br>ng/Limits<br>Path<br>Axis<br>lash<br>ares<br>Fable<br>g Plugins<br>de Pulieys<br>Z Setup |      | MI      | DI Alt2  | ToolPa         | th Alt4 |
|      | Save                                                                                                    | Settings                                                                                                    |      |         |          |                |         |

This will bring up a list of installed plugins. Locate the JoyPad plugin and enable it (marked as  $\checkmark$ ):

| ol and Activation                                     |                                                                                                    | ×                                                                                                    |
|-------------------------------------------------------|----------------------------------------------------------------------------------------------------|----------------------------------------------------------------------------------------------------|
| PlugIn Name                                           | Config                                                                                                    |                                                                                                    |
| Flash-ElashScreen-SWF PlugIn A.Fenerty BBarker-Ver    |                                                                                                    |                                                                                                    |
| JoyPad-plugin-version-2.0.1 by-Joakim-Hjort-2009-2011 | CONFIG                                                                                                    | >                                                                                                    |
| JoyStick-JoyStick-PlugInArt-Fenerty-Ver-1.0a          | CONFIG                                                                                                    |                                                                                                    |
| PrinterScope-Port-Scope-1.00.046                      | CONFIG                                                                                                    |                                                                                                    |
| ShuttlePro-Contour-Shuttle-PendentsA.Fenerty-Ver-2.61 | CONFIG                                                                                                    |                                                                                                    |
| SmoothStepper_Beta2_v015ogx2                          | CONFIG                                                                                                    |                                                                                                    |
| TurnDiags-Turn-Diags-1.00.1                           | CONFIG                                                                                                    |                                                                                                    |
| VideoB.Barker-Ver-1.0                                 | CONFIG                                                                                                    |                                                                                                    |
|                                                       |                                                                                                    | l                                                                                                    |
|                                                       | OK                                                                                                    |                                                                                                    |
|                                                       | ol and Activation         PlugIn Name         Flash-ElashScreen SWF PlugIn A.Fenerty B. Barker-Ver-         JoyPad-plugin-version-2.0.1 by-Joakim-Hjort-2009-2011         JoyStick-JoyStick-PlugIn - Art-Fenerty Ver-1.0a         PrinterScope-Port-Scope-1.00.046         ShuttlePro-Contour-Shuttle-PendentsA.Fenerty-Ver-2.61         SmoothStepper_Beta2_v015ogx2         TurnDiags-Turn-Diags-1.00.1         VideoB.Barker-Ver-1.0 | ol and Activation         PlugIn Name       Config         Flash-ElashScreen SWF PlugIn A.Fenerty - B. Barker-Ver       CONFIG         JoyPad-plugin-version-2.0.1 by-Joakim-Hjort-2009-2011       CONFIG         JoyStick-JoyStick-PlugIn - Art-Fenerty-Ver-1.8a       CONFIG         PrinterScope-Port-Scope-1.00.046       CONFIG         ShuttlePro-Contour-Shuttle-PendentsA.Fenerty-Ver-2.61       CONFIG         SmoothStepper_Beta2_v015ogx2       CONFIG         TurnDiags-Turn-Diags-1.00.1       CONFIG         VideoB.Barker-Ver-1.0       CONFIG |

Be sure <u>to disable all other plugins</u> that may be using the game device (ex. Joystick plugin) as they may disturb the communication between the JoyPad plugin and the device. Failing to do so may give an <u>unexpected behavior</u> of the game device.

Always only enable plugins you intend to use, disable all other plugins.

#### Configure JoyPad plugin in Mach3

Select *CONFIG* to open JoyPad configuration:

If you get the below dialog, then the game device was not recognized. Please follow directions in previous chapter *Install JoyPad or game device in Windows* or you simply forgot to plug the device in ©.

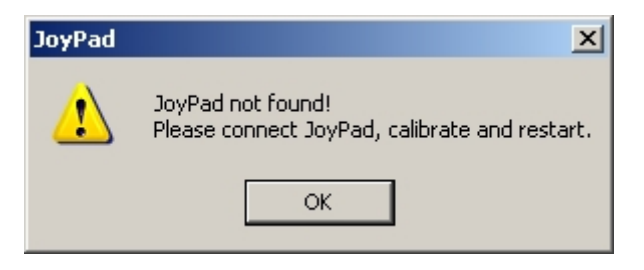

When the JoyPad or game device is properly installed, then this dialog will appear:

| Setup - Jo                           | yPad plugin versio | on 2.0.1 by Jo | akim Hjort 2011 🗙 |  |
|--------------------------------------|--------------------|----------------|-------------------|--|
| JoyPad                               | info               |                |                   |  |
| Driver: Microsoft PC-joystick driver |                    |                |                   |  |
| Axes: 4 POV: True Buttons: 12        |                    |                |                   |  |
| 🔽 JoyPa                              | d enabled          |                |                   |  |
| ⊢Axe map                             | opings             |                |                   |  |
| 🔽 Sing                               | le axe jogging     |                |                   |  |
| X axe:                               | Mach X axe 🛛 💌     | Invert 🗖       | Scale %: 100      |  |
| Y axe:                               | Mach Y axe 🛛 💌     | Invert 🔽       | Scale %: 100      |  |
| Z axe:                               | - Not mapped - 💌   | Invert 🗖       | Scale %: 100      |  |
| R axe:                               | Mach Z axe 💽       | Invert 🔽       | Scale %: 30       |  |
| U axe:                               | - Not mapped - 💌   | Invert 🗖       | Scale %: 100      |  |
| V axe:                               | - Not mapped - 💌   | Invert 🗖       | Scale %: 100      |  |
|                                      |                    | OK             | Cancel            |  |

The top part of *JoyPad info* tells you the driver name, the number of axes, if a POV is present and the number of buttons detected.

| Setup - Jo  | yPad plugin versio   | on 2.0.1 by Jo | akim Hjort | 2011 X |  |  |
|-------------|----------------------|----------------|------------|--------|--|--|
| JoyPad info |                      |                |            |        |  |  |
| Driver:     | Microsoft PC-joystic | :k driver      |            |        |  |  |
| Axes:       | 4 POV: True          | Buttons:       | 12         |        |  |  |
| ✓ JoyPa     | d enabled            |                |            |        |  |  |
| Axe map     | ppings               |                |            |        |  |  |
| 🗹 Sing      | le axe jogging       |                |            |        |  |  |
| X axe:      | Mach X axe 📃 💌       | Invert 🔲       | Scale %:   | 100    |  |  |
| Y axe:      | Mach Y axe 📃 💌       | Invert 🔽       | Scale %:   | 100    |  |  |
| Z axe:      | - Not mapped - 💌     | Invert 🗖       | Scale %:   | 100    |  |  |
| R axe:      | Mach Z axe 📃 💌       | Invert 🔽       | Scale %:   | 30     |  |  |
| U axe:      | - Not mapped - 💌     | Invert 🔲       | Scale %:   | 100    |  |  |
| V axe:      | - Not mapped - 💌     | Invert 🗖       | Scale %:   | 100    |  |  |
|             |                      | OK             | Ca         | ancel  |  |  |

Next you have the opportunity to enable/disable the plugin. For the device to function this field must be checked as shown.

| Setup - Jo                   | yPad plugin versio                          | on 2.0.1 by Jo       | akim Hjort | 2011 🗙 |
|------------------------------|---------------------------------------------|----------------------|------------|--------|
| – JoyPad<br>Driver:<br>Axes: | info<br>Microsoft PC-joystic<br>4 POV: True | k driver<br>Buttons: | 12         |        |
| JoyPa                        | d enabled                                   |                      |            |        |
| Sing                         | ile axe jogging                             |                      |            |        |
| X axe:                       | Mach X axe 📃                                | Invert 🔲             | Scale %:   | 100    |
| Y axe:                       | Mach Y axe 📃                                | Invert 🔽             | Scale %:   | 100    |
| Z axe:                       | - Not mapped - 💌                            | Invert 🔲             | Scale %:   | 100    |
| R axe:                       | Mach Z axe 📃 💌                              | Invert 🔽             | Scale %:   | 30     |
| U axe;                       | - Not mapped - 💌                            | Invert 🔲             | Scale %:   | 100    |
| V axe:                       | - Not mapped - 💌                            | Invert 🔲             | Scale %:   | 100    |
|                              |                                             | OK                   | Car        | ncel   |

Up to 6 axes can be mapped to any of the 6 Mach3 axes:

| JoyPad                               | info                     |          |               | _ |
|--------------------------------------|--------------------------|----------|---------------|---|
| Driver: Microsoft PC-joystick driver |                          |          |               |   |
| Axes:                                | 4 POV: True              | Buttons: | 12            |   |
| ✔ JoyPa                              | d enabled                |          |               |   |
| -Axe map                             | opings<br>Je ave iogging |          |               |   |
|                                      |                          | Terrark  | Seela W . 100 | n |
| x axe:                               |                          | Invert   | Scale %; 100  | - |
| Y axe:                               | Mach Y axe 🗾             | Invert 🔽 | Scale %: 100  |   |
| Z axe:                               | - Not mapped - 💌         | Invert 🗖 | Scale %: 100  |   |
| R axe:                               | Mach Z axe 📃 💌           | Invert 🔽 | Scale %: 30   |   |
| U axe:                               | - Not mapped - 💌         | Invert 🗖 | Scale %: 100  |   |
|                                      | - Not mapped - 💌         | Invert 🗖 | Scale %: 100  |   |
| V axe:                               |                          |          |               | _ |

In this example the JoyPad X-axe is mapped to Mach3 X-axe, not inverted (direction not reversed) and max velocity is 100% of max speed for the given Mach3 axe (configured in Mach3).

The same applies to JoyPad Y-axe, but here the direction is inverted (reversed).

JoyPad Z-axe is not mapped and is therefore ignored by the plugin.

JoyPad R-axe is mapped to Mach3 Z-axe, inverted and the speed is scaled to 30% of max velocity. This makes it possible to control a short fast axe, in this case the Z-axe.

The Logitech Dual Action JoyPad only has 4 axes resulting in the last two mappings being grayed out.

You can select two types of jog action: Single- or multi-axe.

| Setup - Jo | yPad plugin versio                   | on 2.0.1 by Jo | akim Hjorl | : 2011 🗙 |  |  |  |  |  |  |  |  |
|------------|--------------------------------------|----------------|------------|----------|--|--|--|--|--|--|--|--|
| JoyPad     | info                                 |                |            |          |  |  |  |  |  |  |  |  |
| Driver:    | Driver: Microsoft PC-joystick driver |                |            |          |  |  |  |  |  |  |  |  |
| Axes:      | Axes: 4 POV: True Buttons: 12        |                |            |          |  |  |  |  |  |  |  |  |
| 🔽 JoyPa    | d enabled                            |                |            |          |  |  |  |  |  |  |  |  |
| Axe ma     | ppings                               |                |            |          |  |  |  |  |  |  |  |  |
| 🗹 Sing     | jle axe jogging                      |                |            |          |  |  |  |  |  |  |  |  |
| X axe:     | Mach X axe 📃                         | Invert 🗌       | Scale %:   | 100      |  |  |  |  |  |  |  |  |
| Y axe:     | Mach Y axe 📃 💌                       | Invert 🔽       | Scale %:   | 100      |  |  |  |  |  |  |  |  |
| Z axe:     | - Not mapped - 💌                     | Invert 🗖       | Scale %:   | 100      |  |  |  |  |  |  |  |  |
| R axe:     | Mach Z axe 📃 💌                       | Invert 🔽       | Scale %:   | 30       |  |  |  |  |  |  |  |  |
| U axe;     | - Not mapped - 💌                     | Invert 🔲       | Scale %:   | 100      |  |  |  |  |  |  |  |  |
| V axe:     | - Not mapped - 💌                     | Invert 🔲       | Scale %:   | 100      |  |  |  |  |  |  |  |  |
|            |                                      | OK             | Ca         | ancel    |  |  |  |  |  |  |  |  |

Checking <u>Single axe jogging</u> will limit the jog to only one axe at a time. This is the recommended setting.

Multi axe jogging allows more than one axe to jog at the same time – this is fine for a skilled user and more undemanding moves.

For untrained user and precise movements any minute deviation from a straight line on action will activate the other axis. This would be frustrating if you are in for fine adjusting.

The selection of jog axe in single axe jogging is done automatically and reselection can only be done when the stick is at centered. This may sound complicated but in real life it feels natural and intuitive.

Press OK to save the configuration in Mach3.

**Note**: Mach3 only saves its configuration physically on disk when the program exits; until then, the configuration is saved internally in Mach3 memory.

The JoyPad is now configured for jogging!

#### Jogging with the game device

Using the JoyPad plugin, jogging is done with the joysticks on the game device. The purpose of jogging is typically to position the tool on the work piece before a cutting job, or moving it away to make room for handling the work piece.

To do that effectively the jogging must support both be fast and slow with high precision jogging. In JoyPad plugin this is achieved in two modes: Continuous and Step jogging.

Jogging is a potentially dangerous operation and is therefore only activated using the Safe or Alt buttons – this can prevent accidental activation if the game device is pushed.

Only one of the Safety/Alt button combinations SL/SR or AL/AR needs to be activated to enter Continuous or Step jogging, allowing for single hand operation – this <u>is not</u> <u>advisable</u> but may be needed to do the positioning job. Be very careful when operating machine and JoyPad at the same time!

Jogging operation is automatically blocked when Mach is in Reset state or running a GCode file - it doesn't make a lot of sense to jog in these situations.

#### Continuous jogging

Continuous jogging is enabled when one or two of the Safety buttons SL/SR is pressed. Jogging will continue as long as you push the joystick and speed depends on how far it is pushed.

Depending on the configuration for <u>Single axe jogging</u> (See Configure JoyPad plugin in Mach3) jogging can be limited to one axe or allow multiple axes at the same time.

Motion is scaled by a third order dynamic function to give it high precision at low speeds and still preserve the high speed moves.

This can be illustrated by the following graph, showing the relation between joystick position and the resulting velocity:

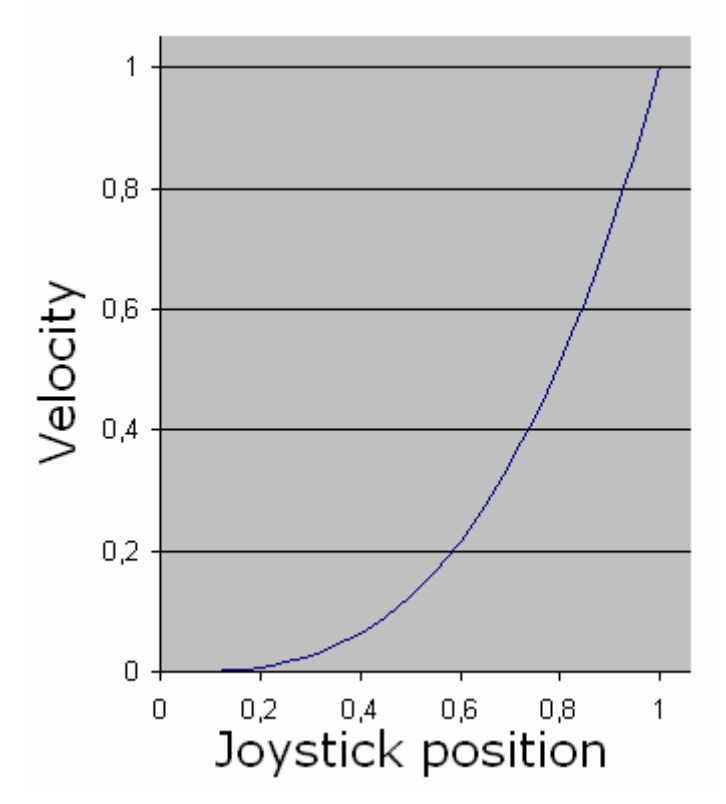

On the graph "1" means full stroke for joystick and max axe speed for velocity. The max axe speed is actually reduced by the configured percent in JoyPad configuration and current <u>Jog Slow Rate</u> in the Mach jog screen. This makes it possible to work with fast machines and machines with short axes.

The scaling with <u>Jog Slow Rate</u> gives more dynamic control over the jogging speed depending on the current job situation.

All moves honor the configured acceleration for each axe, preventing sudden direction changes and resulting position error. On machines with slow acceleration and high speed this will look like a delayed reaction, but is actually the effect of de-acceleration before direction change.

As you will see later, it is possible to program buttons with script code – this could be used to change the <u>Jog Slow Rate</u> at a push of a button...

#### Step Jogging

Step Jogging is enabled when one or two of the Alt buttons AL/AR is pressed. Jogging will be one step in one direction at a time. The step is taken when the joystick is approx half the way at full stroke.

To take the next step, the joystick must be moved towards zero and the in the desired direction. Fast stepping can be achieved holding the joystick in a selected direction and tapping one of the Alt buttons.

The step size is setup in Mach Jog Screen. To show/hide the Jog Screen, which is equivalent to pressing the TAB key on the keyboard, press BE with only one of the Safe or Alt button, i.e. SL, SR, AL and AR on the game device.

To cycle through the predefined step sizes, press BW with only one of the Safe or Alt button, i.e. SL,SR,AL and AR on the game device. This will set the active step size (0.0001 / 0.0010 / 0.0100 / 0.1000 / 1.0000 units).

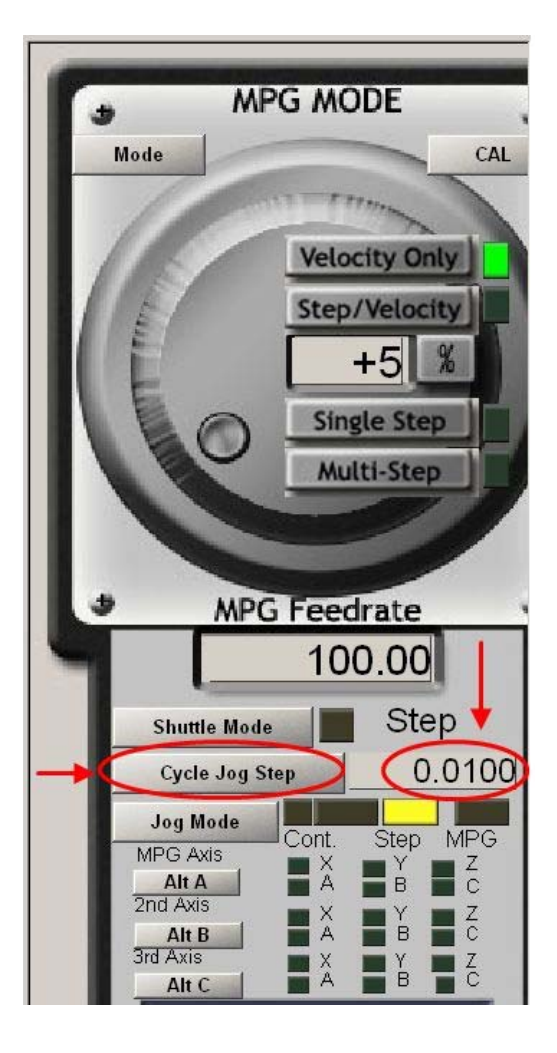

Using AL or AR + BN or BS will increase/ decrease the step sizes by 0.1 units. This amount is fixed.

Multi axe moves are blocked to prevent unwanted moved in other directions. Axes have the same mapping as for Continuous Jogging, no special setup is needed.

Don't worry about the state of *Jog Mode* as step mode will be entered automatically by the plugin before stepping. Step Jogging works on any Mach screen; there is no need to show the jog screen before using step jogging.

Keyboard jogging is not affected and will work as usual.

To switch to continuous jogging just release the Alt button and use Safety button instead.

## Assigning the Buttons

#### Gamepad Components Definition

Different gamepads have different features. For example the face buttons have different arrangement (so far 3 different layouts have been encountered which you will find in the *Device Button Mapping* within the *JoyPadSetup*). In addition, you have the option to define each button as appropriate.

The following terms are used in the JoyPadSetup button assignment:

The Face Buttons (i.e. 1-2-3-4 or  $\Box \times O\Delta$  buttons), disregarding their shape and number are renamed as BN-BE-BS-BW, as referred to compass directions.

There are 2 buttons on the gamepads, i.e. 9 and 10, or Start and Select. These were renamed to B1 and B2 respectively.

The joysticks, when pressed also act as buttons. These are referred to as 11 and 12. These were renamed to B3 and B4 respectively.

Some gamepads have 4 directions on the POV (Point of View), HAT or D-Pad, while others have 8 directions. Only the 4 major directions are used, hence named PN-PE-PS-PW.

There are 4 more buttons at the front of the device, i.e. 5-6-7-8 (or in cases, 1-2 and 1-2). These were renamed as SL-AL-SR-AR, which refer to "Safe Left/Right" and "Alt Left/Right".

The Analog button, which usually has a LED associated, should always be on.

All other buttons, such as Turbo, Clear, Macro or any other buttons that may reside on the gamepad will be disregarded. Using these buttons might give unpredictable results.

The following picture shows a typical gamepad with the defined buttons.

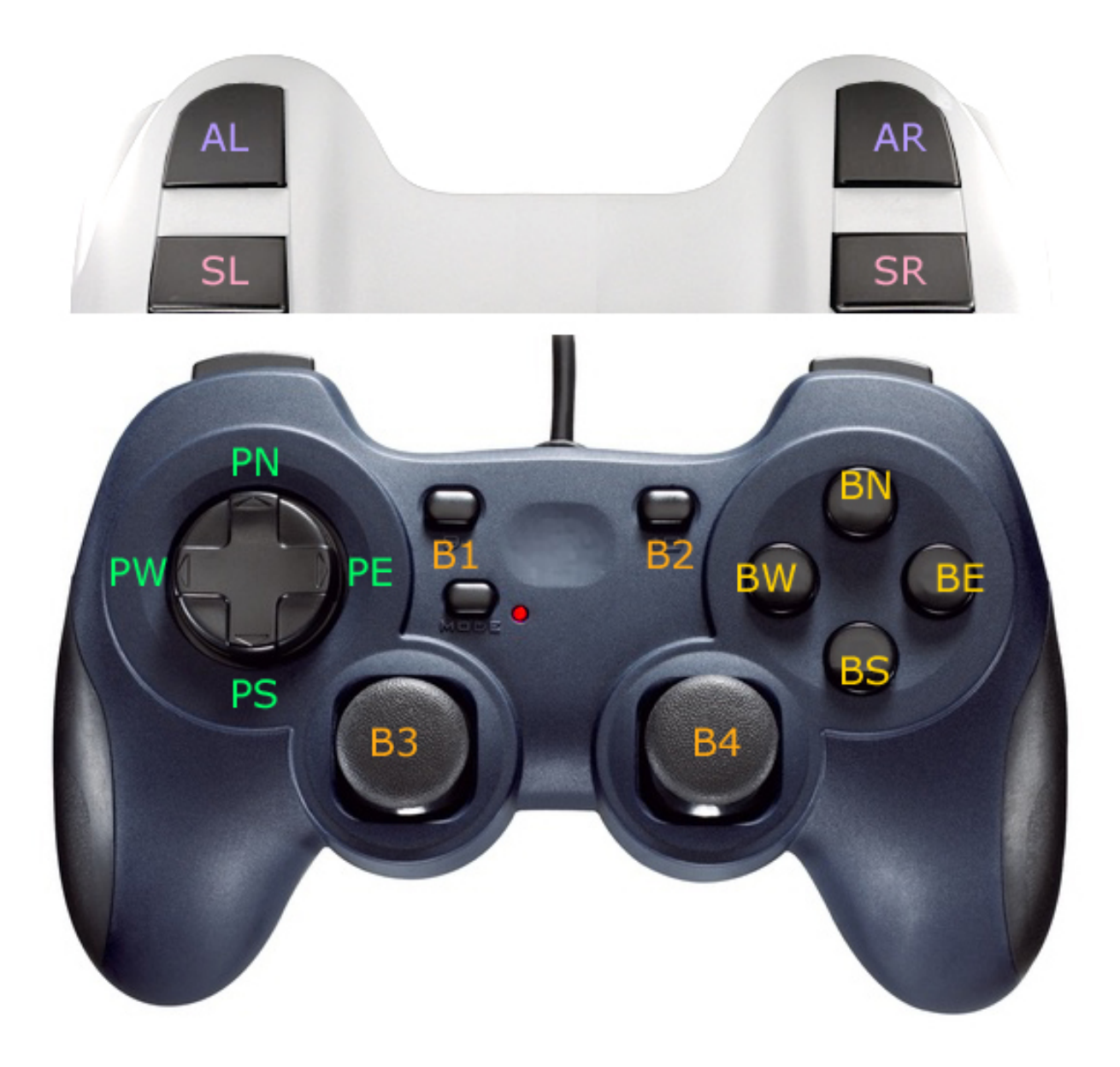

The JoyPad plugin supports up to 16 buttons, including SL, AL, SR and AR buttons (an ordinary gamepad has 12 buttons, including the POV and excluding the front buttons). All of which can be programmed alone or in combination with the "Safe" and/or "Alt" buttons, to any build in function supported by Mach3 (See Appendix F).

In order to assign the buttons, you need to open the JoyPadSetup program. But first...

#### Selecting Button Mapping

Open the *JoyPadSetup*. The following dialog will open:

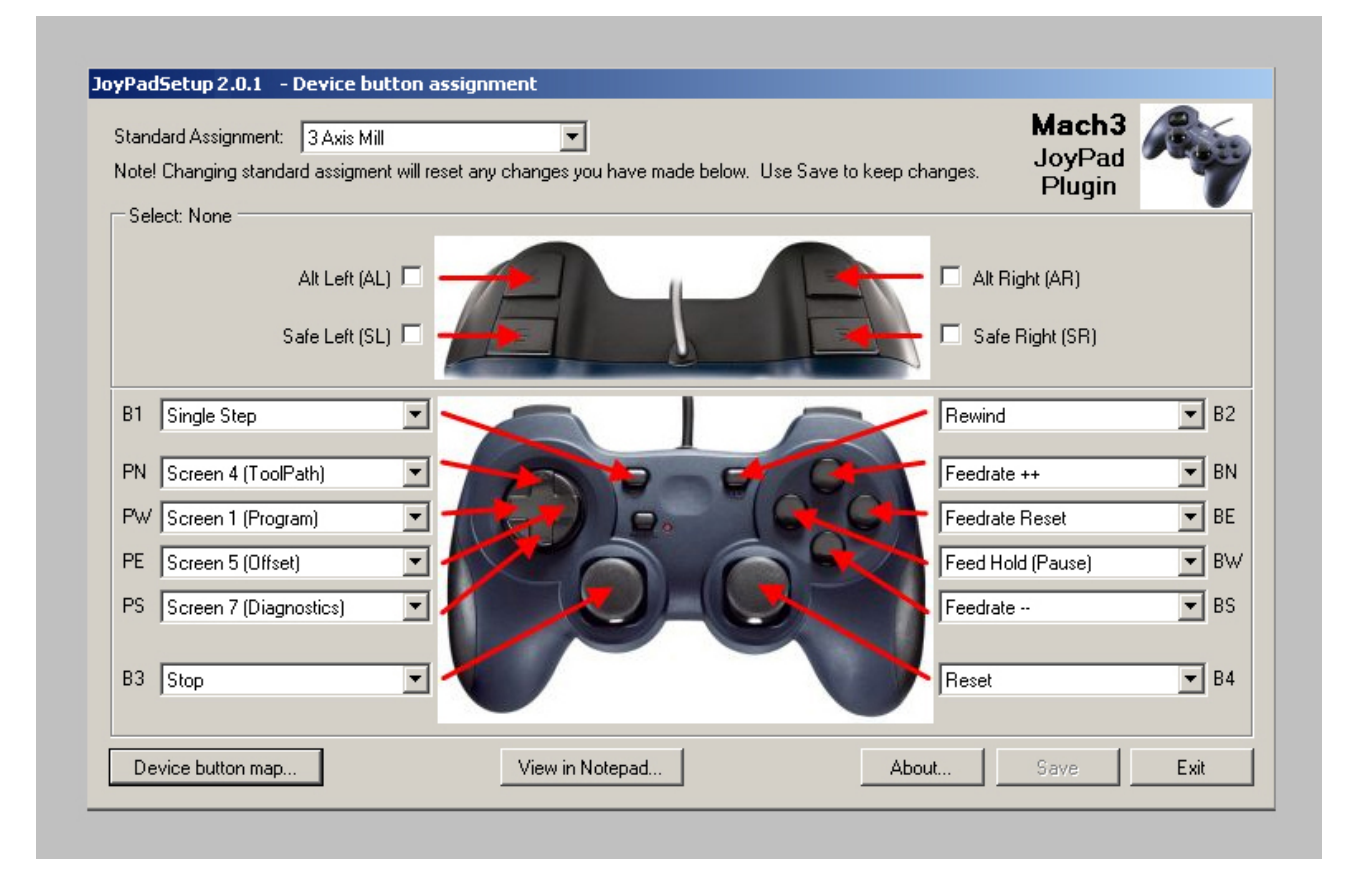

| Note! Cha<br>- Select: N | nging standard assigment        | will reset a | Select a standard as<br>Chose the best matc | signment for all<br>h for your mach | button.<br>ine configuration. | anges.     | JoyPad<br>Plugin      | 7           |
|--------------------------|---------------------------------|--------------|---------------------------------------------|-------------------------------------|-------------------------------|------------|-----------------------|-------------|
|                          | Alt Left (AL)<br>Safe Left (SL) |              |                                             | 1                                   |                               | 🗖 Alt Rig  | ht (AR)<br>light (SR) |             |
| B1 Sing                  | gle Step                        | -            |                                             | 1                                   | R                             | Rewind     |                       | <b>▼</b> B2 |
| PN Scr                   | een 4 (ToolPath)                | • -          | 1                                           |                                     | CH                            | Feedrate - | ++                    | ▼ BN        |
| PW Scr                   | een 1 (Program)                 | •            | 5-1) 15                                     | 2.                                  | GCC+                          | Feedrate F | Reset                 | ▼ BE        |
| PE Scr                   | een 5 (Offset)                  | •            | 20                                          |                                     |                               | Feed Hold  | (Pause)               | ▼ BV        |
| PS Scr                   | een 7 (Diagnostics)             | •            | ~                                           | AC                                  |                               | Feedrate - | -                     | ▼ BS        |
| B3 Sto                   | p                               |              |                                             |                                     |                               | Reset      |                       | <b>▼</b> B4 |

## Help topics are associated with each component in this dialog box:

At the bottom left side there is a *Device Button Map...*. Click on it. The Device Button Mapping dialog will open.

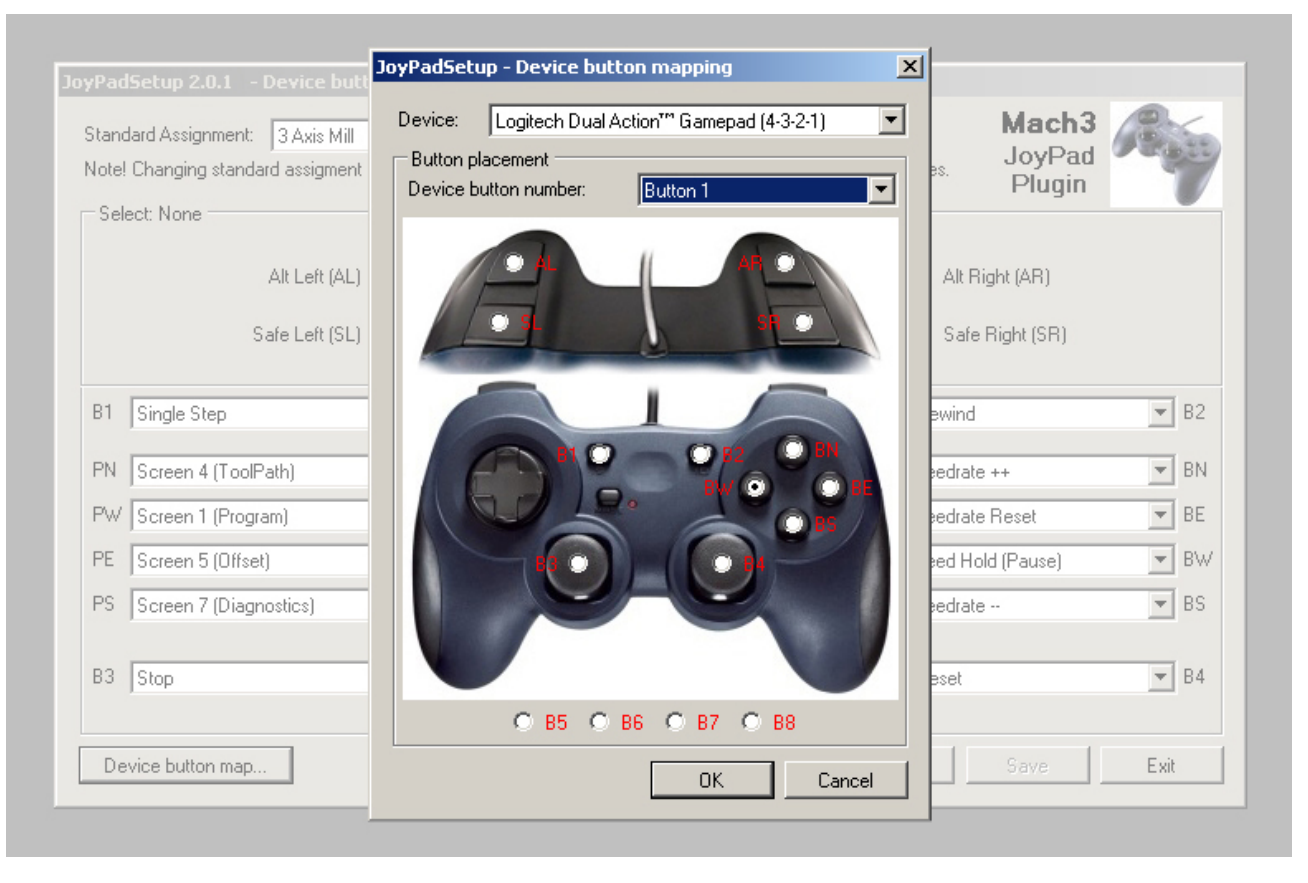

In device button mapping, you have the possibility to select from 3 predefined button setups, or defining your own by selecting a "User Defined Gamepad". Most gamepads fall into one of these three types. Please note that the POV buttons are not assignable and are defined inside the plugin.

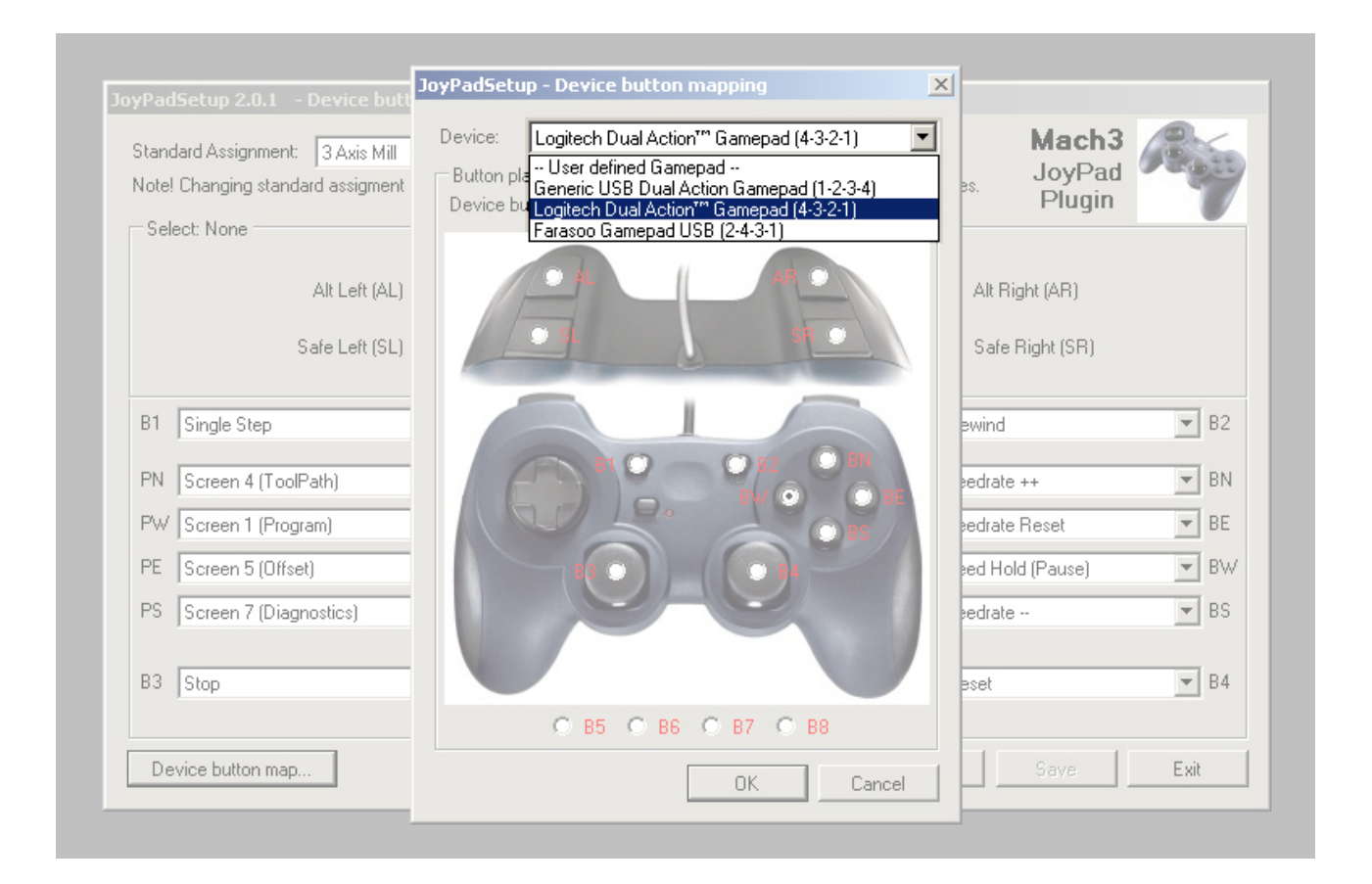

If your gamepad allows, you can assign 4 more buttons (B5 to B8), shown at the bottom part of the dialog box:

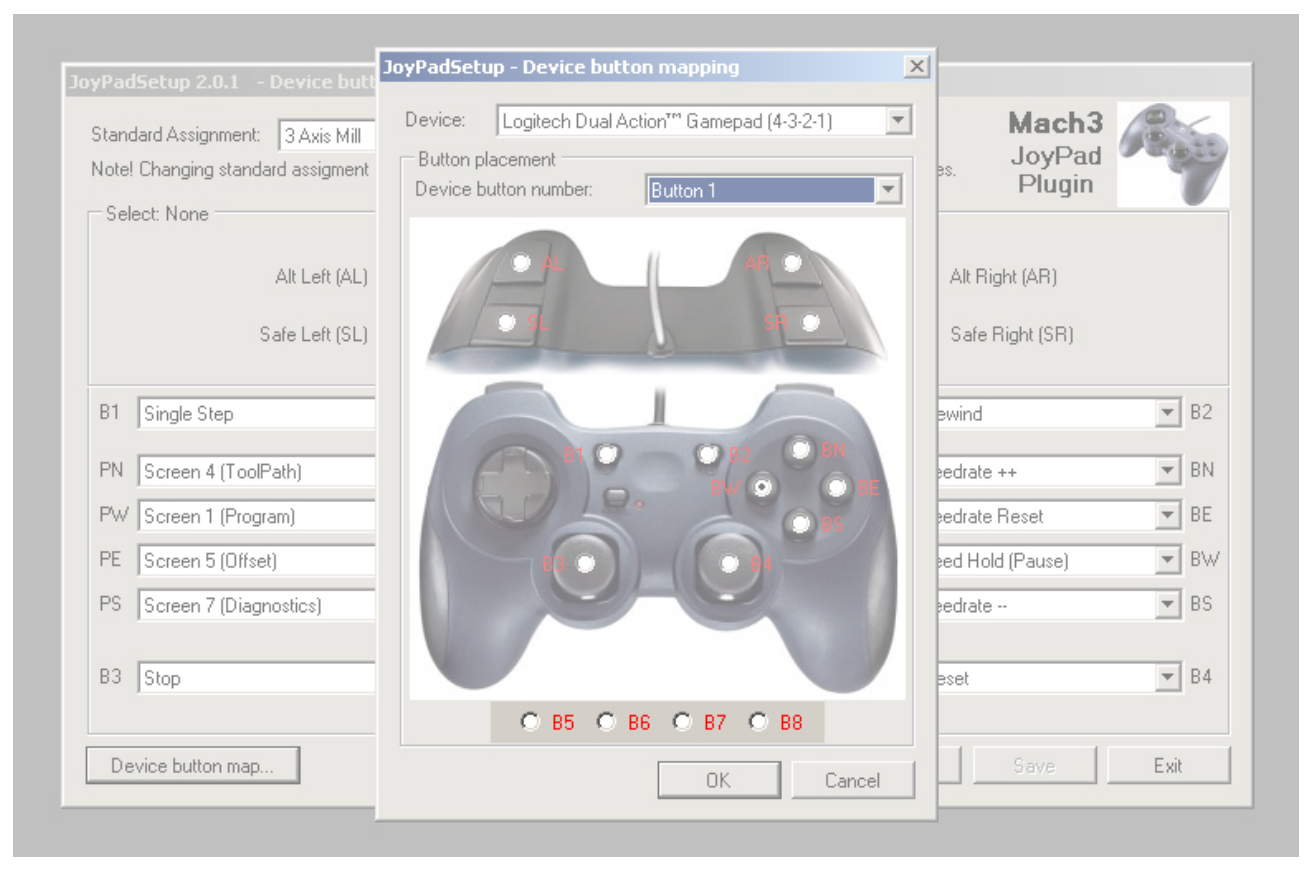

After selecting the suitable gamepad or assigning physically buttons positions, click OK.

#### Selecting Button Layout

With the *JoyPadSetup* program, there are a set of predefined standard button assignments (template). You have a choice of selecting between 2, 3, 4 and 5 axis machines. However it is also possible to define your own button layout, or to assign script to a button. The script and macros will be explained later.

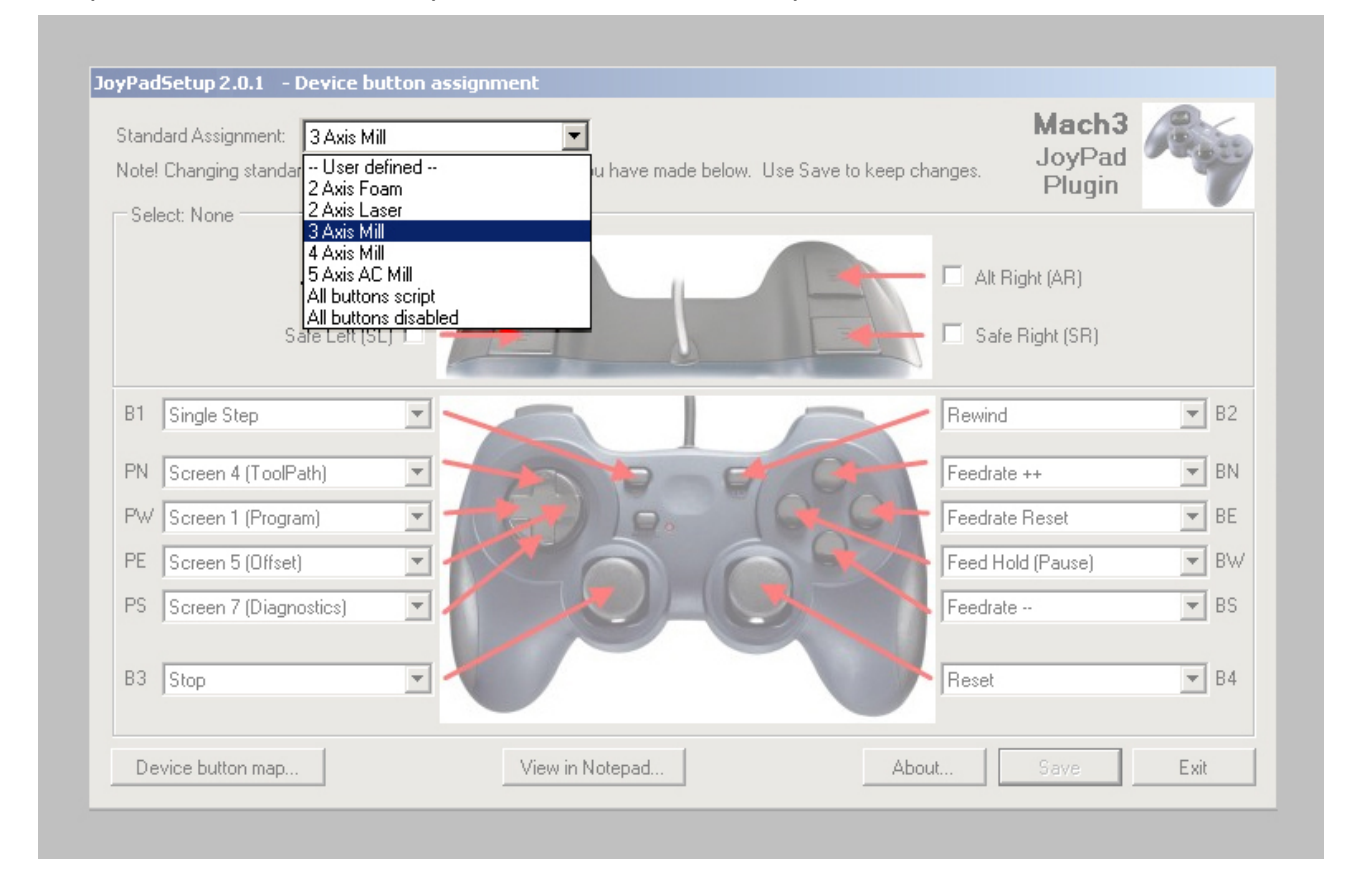

By clicking inside the tick boxes for Right and Left, Safe and Alt buttons, you will see another set of definitions appear. Please note that some functions (mostly hazardous ones) will be activated only by pressing both SL and SR and the related button (ex. Cycle Start). Try different Safe and Alt combinations to see what happens.

To get an overview of all button assignments press the button *View in Notepad.* This will generate a text file with a short text description of all button assignments – The text file will be open in Notepad. The shown text file is saved in the plugin directory for future reference or to share with others (File: JoyPad.Button.txt).

Note: You have to close Notepad yourself.

**Appendix A to E** provides a quick overview of the embedded functions in the standard layouts.

#### Criteria for Assignments

The standard layouts have been designed considering the following aspects (rules). Initially, all functions have been categorized into three groups:

- 1- Harmless functions. While in stand-by mode, activating the underlying commands has no harmful effect to the operator, machine or work piece.
- 2- Potentially hazardous. Activating the underlying commands, needs close attention of the operator.
- 3- Hazardous. Activating the underlying command can be dangerous or harmful.

Group 2 and 3 functions should be activated by an accompanying "Safe" or "Alt" button.

**Appendix F** lists the groups of commands. Groups 1, 2 and 3 are implemented in the JoyPadSetup. Other functions can be used by defining macros script in the <u>M800.m1s</u> file (see later for explanation of script).

#### Home, Zero, Offset and Referencing

When setting coordinates either by Zero, Home, Part Offset, Touching or Referencing the axes, there is a ruling logic. X and Y axis are in the same direction as in a coordinate system. Z-axis is downward, the left button will either serve for "All axes" or for A-axis in case you use a 4-axis machine. The following picture shows the axes directions.

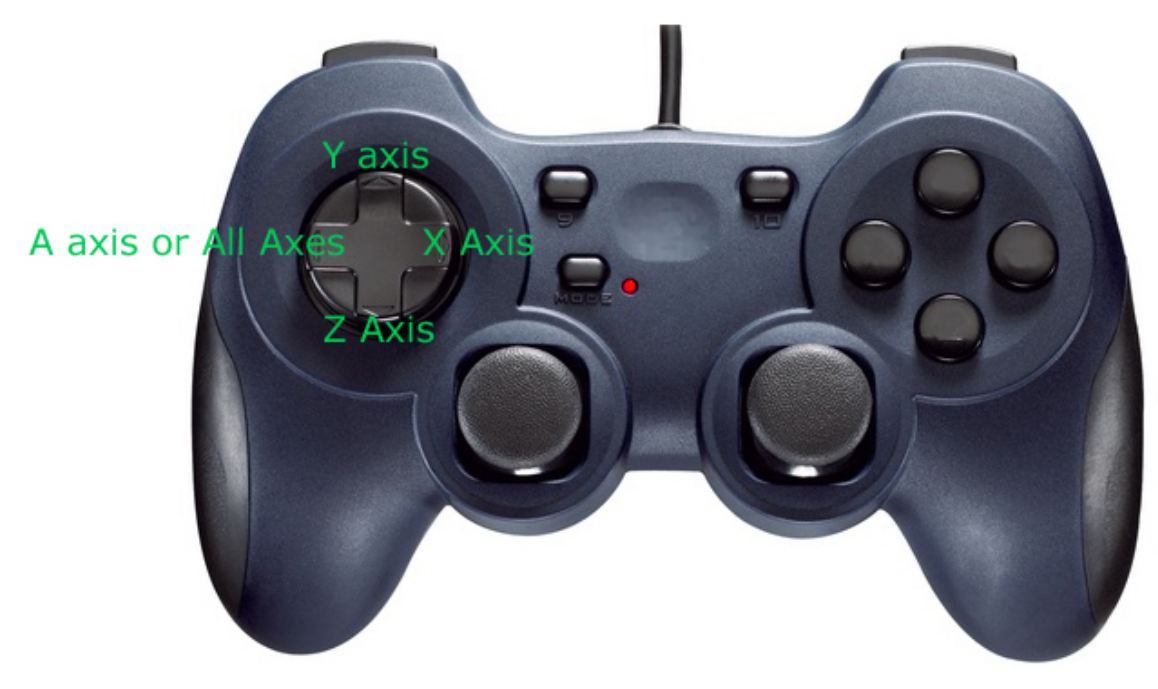

North and south buttons are used to increase/decrease a value.

Outbound keys should be assigned to those keys that are used more frequently.

The beauty is that, in order to activate a function, you do not have to be on the relevant screen of Mach3. For example you can change the jogging mode between continuous or step, without opening the screen 50 jog visibility screen.

**Appendix G** shows the standard layout for a typical 3 Axis machine. It should be noted that you might not actually use its full potential. For example you might not have variable speed spindle, or a touch probe. Therefore you can change these buttons to *--Ignored--* and save it as a user defined standard assignment.

There is also a "debug/run" template using SR + AR which will prevent joystick jogging (not activated with this combination). This mode will be used to test a Gcode. While all the necessary functions are available, Joysticks is disabled.

Another useful combination that also prevents any movement of the axes, is SL+AL. This combination is left blank for the user to make a complete level for some specific purpose.

**Appendix H** has a schema which you might wish to fill in, print and have it somewhere visible around your machine.

## Assigning script function to buttons

Unlike the previous versions, JoyPad plugin requires only one macro file. The macro file is created when the plugin is loaded and the M800.m1s file is missing. It can hold as many macros as you wish (only limited by file size, 64kb). This macro will be located in the: \Mach3\macros\[current profile]

If you are using more than one profile on your computer, there will be a macro file for each profile. Mach3 keeps track of each profile and only uses the macro associated with the current profile.

The JoyPad plugin will automatically create a default macro file (M800.m1s) if it is missing for a given profile.

**Appendix I** shows the standard M800.m1s macro for script

If the macro somehow gets messed up and you want to revert to the default macro, just delete the M800.m1s file and restart Mach3. This way the default macro file will be recreated.

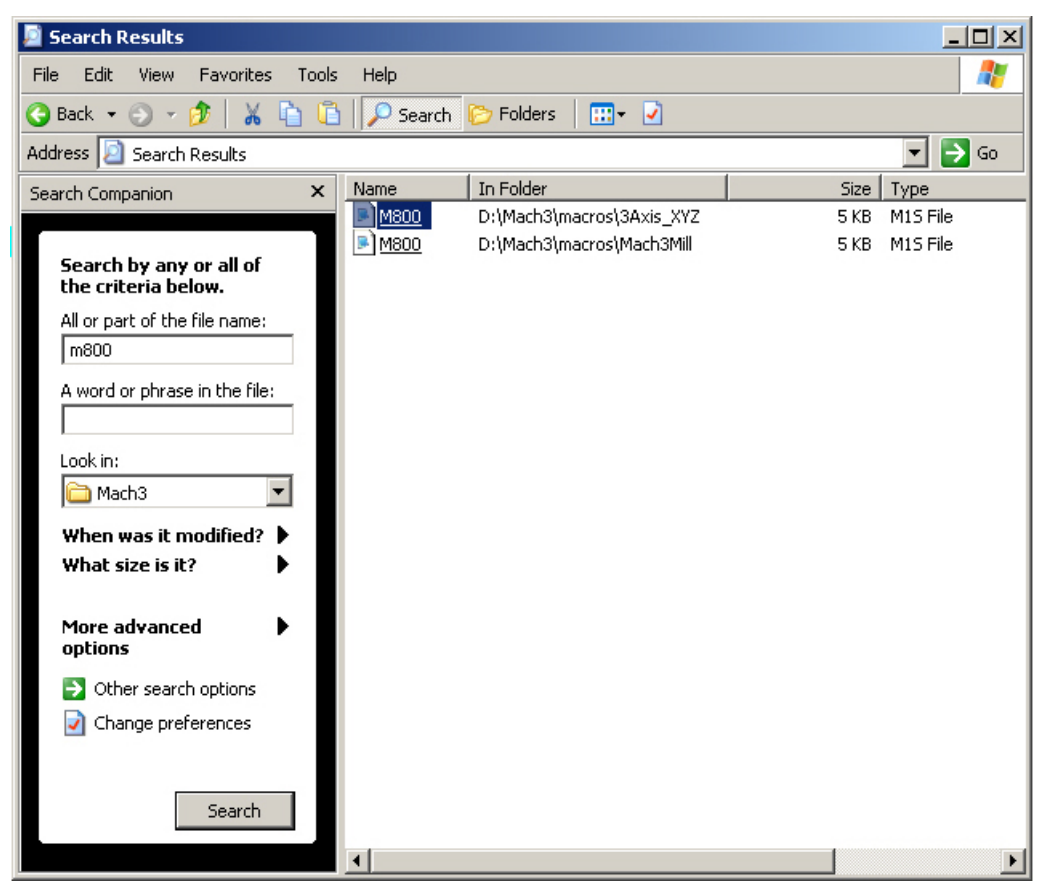

A macro is simply VBScript created and written in a text editor as Windows Notepad and saved with the macro name given in the table. You can write and test your macro from within the VB Script Editor inside Mach3, and after assuring its functionality, copy it into M800.m1s.

#### Example: Assigning script to an unused button

In this chapter we will see how macros can be assigned to an unused button.

It is advisable that you first test and debug your macro, using the VB Scripter Window, within the Mach3 and then copy it to the M800.m1s.

Although there is a build in function for Pause or Feed Hold button, we will assign a script with the Pause function, in addition to the build in function we want it to display a message that the pause button is actually pressed.

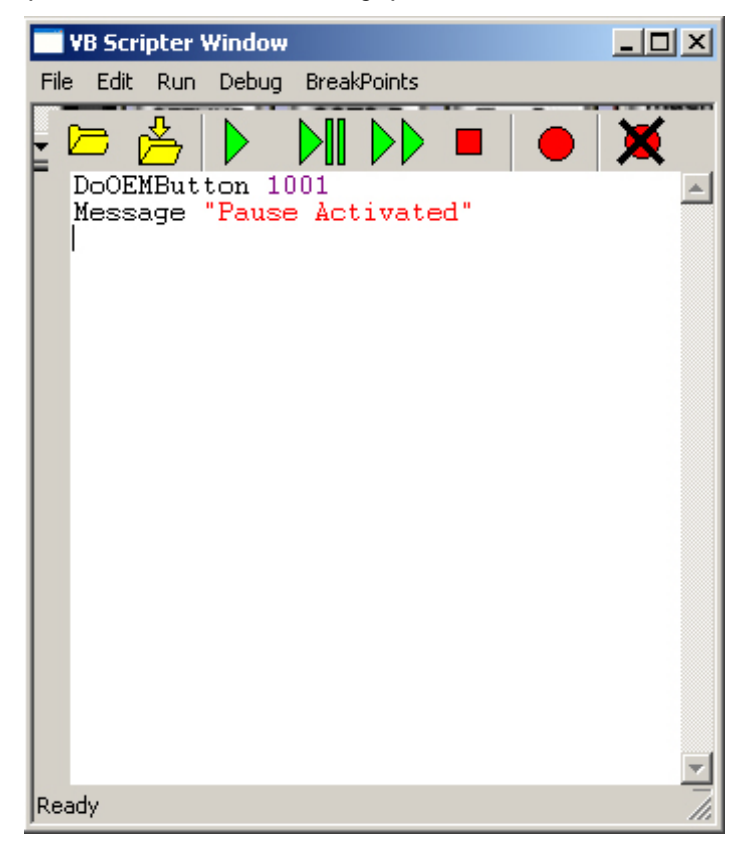

#### Open the JoyPadSetup.

Click on the Checkbox for *Safe Right (SR)*.

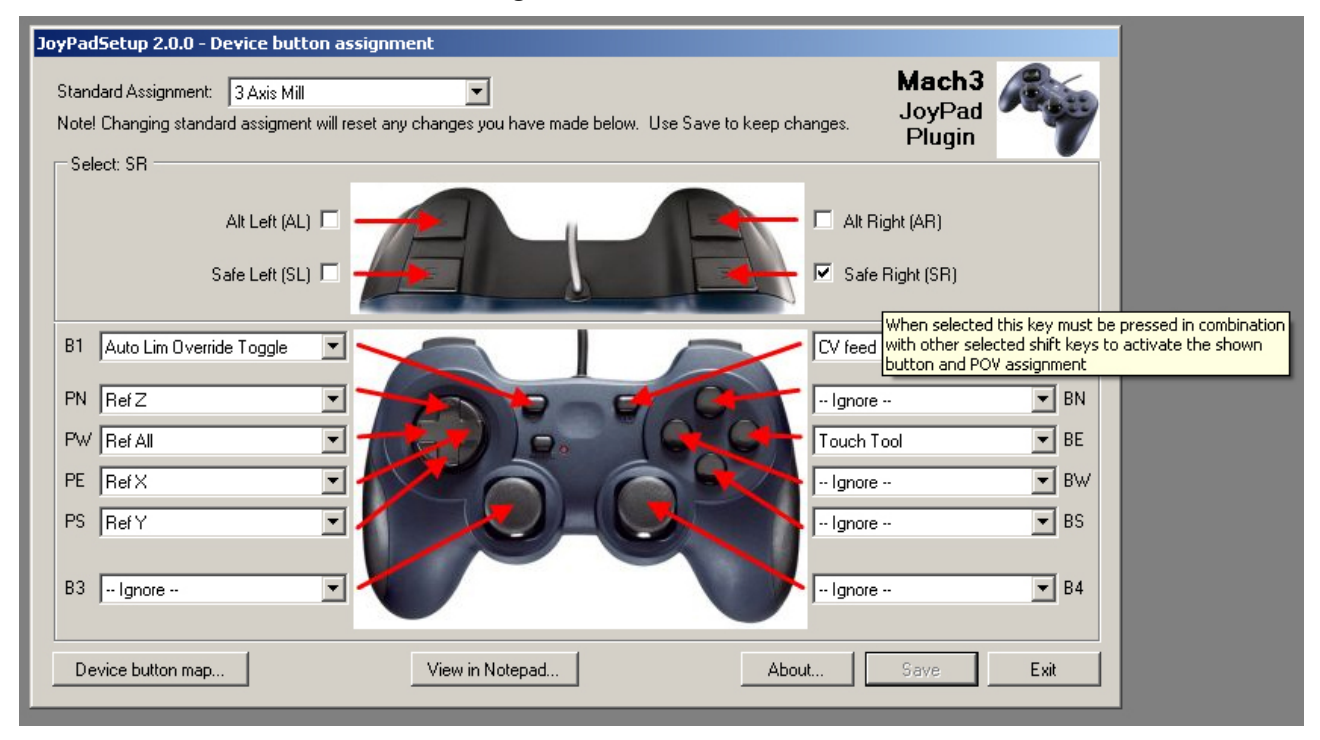

You will see that a combination of BW and SR is undefined and by pressing this combination, nothing happens.

Now, select the <u>BW</u> (Button West) button Combobox and select <u>--Execute script--</u>.

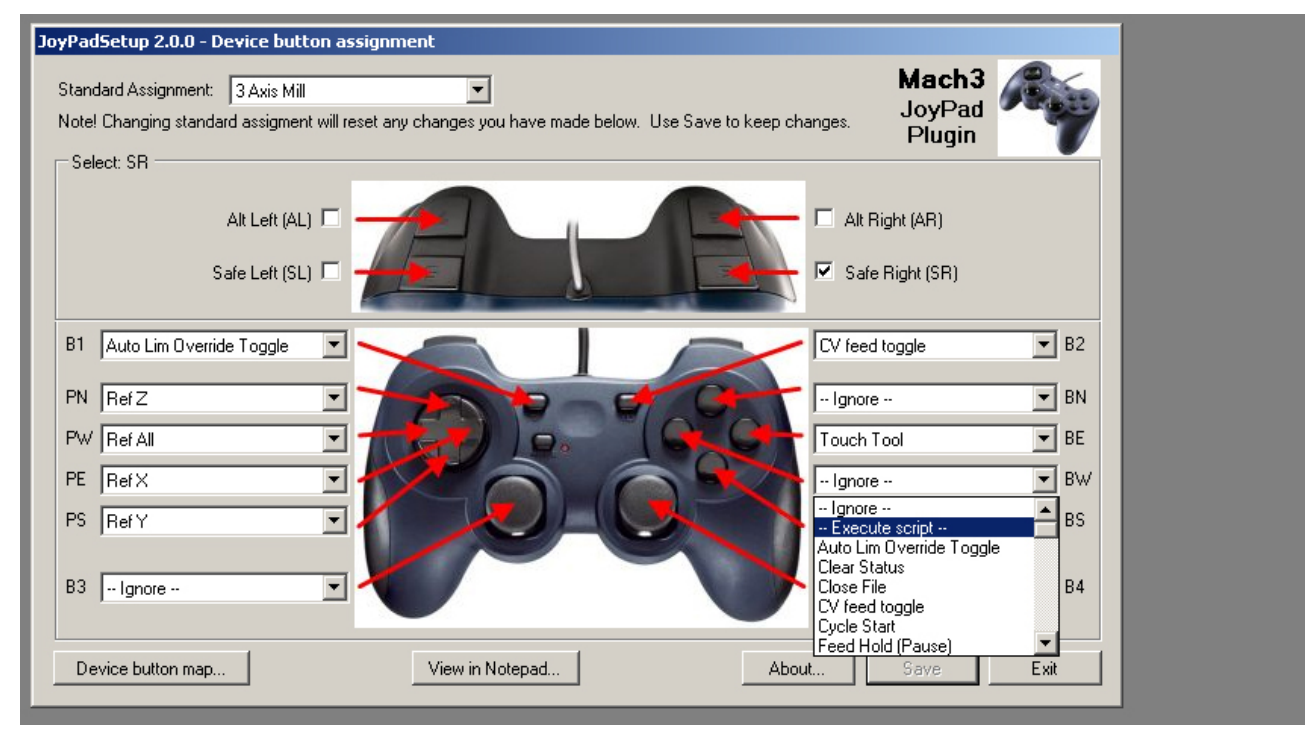

You will see that the Standard Assignments now shows --User Defined ---.

Click on Save.

Open your M800.m1s which is located in C:\Mach3\macros\[current profile].

Scroll down to the following section:

```
' <-- Put your own script code here.
'END ' Uncomment END to end execution of script here.
' Or delete text to end of file.
'</pre>
```

Change it to the following:

```
' <-- Put your own script code here.
DoOEMButton 1001
Message "Pause Activated"
END ' Uncomment END to end execution of script here.
' Or delete text to end of file.
'
```

Delete the preceding example in the macro and save it.

#### Open Mach3

Open a GCode file.

While your machine is off, start the program.

After it has executed a few lines press BW. You will see that the execution immediately pauses.

Click start again and this time press SR + BW. You will see that the execution pauses and a message appears, announcing "Pause Activated".

Of course Pause function might not be the best example for assignment, as you have noticed that it will pause after executing several lines. This is a problem adherent to Mach3. When the macro is executed from the plugin it is inserted in the GCode execution list and Mach decides when to execute it.

It will always be faster and safer to use a build in functions rather than using a script version.

Note: It is not possible to execute a macro from a macro as Mach will only allow one macro to execute at a time.

#### How does it work?

It is beyond the scope of this manual to cover general script writing in Mach3 but a lot of help can be found in Mach support forum and wiki:

http://www.machsupport.com/forum/index.php

http://www.machsupport.com/MachCustomizeWiki/index.php?title=Main\_Page

Tutorial videos are found at:

http://www.machsupport.com/videos/

#### Some VBScript code for button macros

In the following table are some VBScript macro commands with description:

| DoButton 8                              | Zero X-axe value                       |
|-----------------------------------------|----------------------------------------|
| DoButton 9                              | Zero Y-axe value                       |
| DoButton 10                             | Zero Z-axe value                       |
| DoButton 11                             | Zero A-axe value                       |
| DoButton 12                             | Zero B-axe value                       |
| DoButton 13                             | Zero C-axe value                       |
| DoButton 17                             | Go to zero (all axes)                  |
| DoButton 22                             | Home X                                 |
| DoButton 23                             | Home Y                                 |
| DoButton 24                             | Home Z                                 |
| DoButton 25                             | Home A                                 |
| DoButton 26                             | Home B                                 |
| DoButton 27                             | Home C                                 |
| GoSafeZ                                 | Go to safe Z                           |
| Code("G00 X0")                          | Rapid move X to 0                      |
| Code("M7")                              | Mist cool on                           |
| Code("G28")                             | Return machine home                    |
| Code("G31")                             | Straight probe                         |
| Code("G01 X0 Y0")                       | Move in 10 unit square at federate and |
| Code("X10")                             | Display message                        |
| Code("Y10")                             |                                        |
| Code("XO")                              |                                        |
| Code("Y0")                              |                                        |
| Message "10 unit square"                |                                        |
| Message "Hi"                            | Displays the message Hi                |
| SetOEMDRO 818,<br>(GetOEMDRO 818 * 1.1) | Increase the feed rate by 10%          |
| DoOEMButton 110                         | Toggle spindle on/off                  |
| DoOEMButton 113                         | Toggle flood on/off                    |
| DoOEMButton 114                         | Toggle mist on/off                     |

These are only examples – only your imagination sets the limit for functionality in macros.

It is even possible to write macros performing complex operations such as pocket milling or surface milling, including dialogs setting up parameters.

Follow the links given earlier to read more about macro programming in Mach3 with VBScript.

**Appendix F** shows the commands that will be used to create macros.

#### Use and copying

You may use and copy the JoyPad plugin as long as User manual and all accompanying files is included in the distribution and the software remains free of charge.

Please don't remove any names from the distributions - I have put a lot of time and effort in developing this plugin along with Nader Atifeh...

The source code is closed and not public – I had plans to release the source to the public under an open source license, but can't find the spare time to do so... sorry...

#### Contact and support

Mach forum thread: ""Topic: USB JoyPad and game device plugin - new version!""

Nader Atifeh and I can be contacted at the Mach3 forum (<u>http://www.machsupport.com</u>), user Atifeh and Area51 respectively.

As the software is provided "as is" there is no direct support; post your requests on the forum or try searching it for answers.

Private messages will generally not be answered.

If you like the software, find errors or have suggestions to improvements, we would like to hear about it.

No guarantee that it will be implemented or the code corrected - this is a spare time project, but I feel pride in developing stable usable code <sup>(2)</sup>

# During the development of this plugin I got a lot of help from skilled people at the MachSupport forum – Big thanks to you all!

Hope you found this User manual useful – happy CNC machining ;-)

Best Regards.

## Appendices

## Appendix A: 2 Axis Foam Cutting Machine

| Function                       | OEMCode | Func: | SL       | AL       | SR     | AR       | Qualifier | Remarks         |
|--------------------------------|---------|-------|----------|----------|--------|----------|-----------|-----------------|
| Flood toggle                   | 113     | B1    |          |          |        |          |           | Hot wire On/Off |
| Softlimits Togale              | 1029    | B1    | Х        |          |        |          |           |                 |
| ignored                        |         | B1    |          | Х        |        |          |           |                 |
| Auto Lim Override Toggle       | 149     | B1    |          |          | Х      |          |           |                 |
| ignored                        |         | B1    |          |          |        | Х        |           |                 |
| ignored                        |         | B1    | Х        |          | Х      |          | AND       |                 |
| ignored                        |         | B1    |          | Х        |        | Х        | AND       |                 |
| Regen Toolpath                 | 160     | B2    |          |          |        |          |           |                 |
| Goto Safe Z                    | 104     | B2    | Х        |          |        |          |           |                 |
| ignored                        |         | B2    |          | Х        |        |          |           |                 |
| CV feed toggle                 | 247     | B2    |          |          | Х      |          |           |                 |
| ignored                        |         | B2    |          |          |        | Х        |           |                 |
| ignored                        |         | B2    | Х        |          | Х      |          | AND       |                 |
| ignored                        |         | B2    |          | Х        |        | Х        | AND       |                 |
| Stop                           | 1003    | B3    |          |          |        |          |           |                 |
| Reset                          | 1021    | B4    |          |          |        |          |           |                 |
| Function                       |         | Func: | SL       | AL       | SR     | AR       |           | Remarks         |
| Machine Coordinates toggle     | 256     | BE    |          |          |        |          |           |                 |
| Feed raise                     | 108     | BN    |          |          |        |          |           |                 |
| Feed lower                     | 109     | BS    |          |          |        |          |           |                 |
| Feedrate reset                 | 1014    | BW    |          |          |        |          |           |                 |
| Toggle visibility of screen 50 | 323     | BE    | Х        |          |        |          |           |                 |
| Slow Jog Up                    | 111     | BN    | Х        |          |        |          |           |                 |
| Slow Jog Dn                    | 112     | BS    | Х        |          |        |          |           |                 |
| Jog increment cycle            | 171     | BW    | Х        |          |        |          |           |                 |
| Toggle visibility of screen 50 | 323     | BE    |          | X        |        |          |           |                 |
| Jog Inc Up                     | 100     | BN    |          | X        |        |          |           |                 |
| Jog Inc Down                   | 101     | BS    |          | X        |        |          |           |                 |
| Jog Increment cycle            | 1/1     | BW    |          | X        | v      |          |           |                 |
| Slow log Up                    | 323     |       |          |          | ∧<br>∨ |          |           |                 |
| Slow log Dp                    | 111     | BS    |          |          | × ×    |          |           |                 |
|                                | 171     | BW/   |          |          | × ×    |          |           |                 |
| Toggle visibility of screen 50 | 323     | BE    |          |          | ~      | x        |           |                 |
|                                | 100     | BN    |          |          |        | X        |           |                 |
|                                | 100     | BS    |          |          |        | X        |           |                 |
| Jog increment cycle            | 171     | BW    |          |          |        | X        |           |                 |
| ignored                        |         | BE    | Х        |          | Х      |          | AND       |                 |
| ignored                        |         | BN    | Х        |          | Х      |          | AND       |                 |
| ignored                        |         | BS    | Х        |          | Х      |          | AND       |                 |
| Cycle start                    | 1000    | BW    | Х        |          | Х      |          | AND       |                 |
| Clear error label              | 172     | BE    |          | Х        |        | Х        | AND       |                 |
| Rewind                         | 1002    | BN    |          | Х        |        | Х        | AND       |                 |
| Re-load last file              | 170     | BS    |          | Х        |        | Х        | AND       |                 |
| Close current file             | 169     | BW    |          | Х        |        | Х        | AND       |                 |
| Function                       |         | Func: | SL       | AL       | SR     | AR       |           | Remarks         |
| Program Run screen             | 1       | PE    |          |          |        |          |           |                 |
| Toolpath screen select         | 3       | PN    |          |          |        |          |           |                 |
| Diagnostics screen select      | 5       | PS    |          |          |        |          |           |                 |
| Offset Screen                  | 7       | PW    |          |          |        |          |           |                 |
| Zero X                         | 1008    | PE    | Х        |          |        |          |           |                 |
| Zero Y                         | 1009    | PN    | Х        | <u> </u> |        | <u> </u> |           |                 |
| ignored                        |         | PS    | <u> </u> |          |        |          |           |                 |
| ignored                        |         | PW    |          |          |        |          |           |                 |

| Part X Offset Touch                                                                                                 | 139     | PE                                                     |                            | Х            |              |                  |                                        |                                                                                                    |
|----------------------------------------------------------------------------------------------------|---------|--------------------------------------------------------|----------------------------|--------------|--------------|------------------|----------------------------------------|----------------------------------------------------------------------------------------------------|
| Part Y Offset Touch                                                                                                 | 140     | PN                                                     |                            | Х            |              |                  |                                        |                                                                                                    |
| ignored                                                                                                    |         | PS                                                     |                            |              |              |                  |                                        |                                                                                                    |
| ignored                                                                                                    |         | PW                                                     |                            |              |              |                  |                                        |                                                                                                    |
| Ref X                                                                                                    | 1022    | PE                                                     |                            |              | Х            |                  |                                        |                                                                                                    |
| Ref Y                                                                                                    | 1023    | PN                                                     |                            |              | Х            |                  |                                        |                                                                                                    |
| ignored                                                                                                    |         | PS                                                     |                            |              |              |                  |                                        |                                                                                                    |
| ignored                                                                                                    |         | PW                                                     |                            |              |              |                  |                                        |                                                                                                    |
|                                                                                                    |         | L                                                      | ä                          |              | -            |                  |                                        |                                                                                                    |
| Function                                                                                                    | OEMCode | Func:                                                  | SL                         | AL           | SR           | AR               |                                        | Remarks                                                                                                    |
| Function Jog X axis                                                                                                 | OEMCode | Func:<br>S1V                                           | SL<br>X                    | AL           | SR<br>X      | AR               | OR                                     | Remarks<br>Stick 1 Vertical movement                                                                                                    |
| Function       Jog X axis       Jog Y axis                                                                          | OEMCode | S1V<br>S1H                                             | SL<br>X<br>X               | AL           | SR<br>X<br>X | AR               | OR<br>OR                               | Remarks           Stick 1 Vertical movement           Stick 1 Horizontal movement                                                                                                    |
| Function<br>Jog X axis<br>Jog Y axis<br>ignored                                                                     | OEMCode | Func:<br>S1V<br>S1H<br>S2V                             | SL<br>X<br>X               | AL           | SR<br>X<br>X | AR               | OR<br>OR<br>OR                         | Remarks           Stick 1 Vertical movement           Stick 1 Horizontal movement           Stick 2 Vertical movement                                                                                                    |
| Function<br>Jog X axis<br>Jog Y axis<br>ignored<br>ignored                                                          | OEMCode | S1V<br>S1H<br>S2V<br>S2H                               | SL<br>X<br>X               |              | SR<br>X<br>X |                  | OR<br>OR<br>OR<br>OR                   | Remarks         Stick 1 Vertical movement         Stick 1 Horizontal movement         Stick 2 Vertical movement         Stick 2 Horizontal movement                                                                                                    |
| Function         Jog X axis         Jog Y axis        ignored        ignored         Jog X axis in step             | OEMCode | S1V<br>S1H<br>S2V<br>S2H<br>S1V                        | SL<br>X<br>X               | X            | SR<br>X<br>X |                  | OR<br>OR<br>OR<br>OR<br>OR             | Remarks         Stick 1 Vertical movement         Stick 1 Horizontal movement         Stick 2 Vertical movement         Stick 2 Horizontal movement         Stick 1 Vertical movement                                                                                                    |
| Function         Jog X axis         Jog Y axis        ignored         Jog X axis in step         Jog Y axis in step | OEMCode | Func:<br>S1V<br>S1H<br>S2V<br>S2H<br>S1V<br>S1H        | SL<br>X<br>X               | AL<br>X<br>X | SR<br>X<br>X | AR<br><br>X<br>X | OR<br>OR<br>OR<br>OR<br>OR<br>OR       | Remarks         Stick 1 Vertical movement         Stick 1 Horizontal movement         Stick 2 Vertical movement         Stick 2 Horizontal movement         Stick 1 Vertical movement         Stick 1 Vertical movement         Stick 1 Horizontal movement                                   |
| Function<br>Jog X axis<br>Jog Y axis<br>ignored<br>Jog X axis in step<br>Jog Y axis in step<br>ignored              | OEMCode | Func:<br>S1V<br>S1H<br>S2V<br>S2H<br>S1V<br>S1H<br>S2V | SL           X           X | AL<br>X<br>X | SR<br>X<br>X | AR<br>X<br>X     | OR<br>OR<br>OR<br>OR<br>OR<br>OR<br>OR | Remarks         Stick 1 Vertical movement         Stick 1 Horizontal movement         Stick 2 Vertical movement         Stick 2 Horizontal movement         Stick 1 Vertical movement         Stick 1 Horizontal movement         Stick 2 Vertical movement         Stick 2 Vertical movement |

## <u>Appendix B:</u> 2 Axis Laser Cutting Machine

| Function                       | OEMCode             | Func:    | SL       | AL       | SR     | AR     | Qualifier | Remarks               |
|--------------------------------|---------------------|----------|----------|----------|--------|--------|-----------|-----------------------|
| Goto Safe Z                    | 104                 | B1       |          |          |        |        |           | Shut off laser beam   |
| Softlimits Toggle              | 1029                | B1       | Х        |          |        |        |           |                       |
| Z inhibit toggle               | 167                 | B1       |          | Х        |        |        |           |                       |
| Auto Lim Override Toggle       | 149                 | B1       |          |          | Х      |        |           |                       |
| ignored                        |                     | B1       |          |          |        | Х      |           |                       |
| ignored                        |                     | B1       | Х        |          | Х      |        | AND       |                       |
| ignored                        |                     | B1       |          | Х        |        | Х      | AND       |                       |
| ignored                        |                     | B1       |          |          | Х      | Х      | AND       | Debug/Run             |
| Regen Toolpath                 | 160                 | B2       |          |          |        |        |           |                       |
| Goto Safe Z                    | 104                 | B2       | X        | <u> </u> |        |        |           |                       |
| ignored                        |                     | B2       |          | Х        |        |        |           |                       |
| CV feed toggle                 | 247                 | B2       |          |          | X      |        |           |                       |
| ignored                        |                     | B2       |          |          |        | Х      |           |                       |
| ignored                        |                     | B2       | X        | v        | Х      | v      | AND       |                       |
| Ignorea                        |                     | B2       |          | X        | v      | X      | AND       | Dahum (Dum            |
| Ignorea                        | 1002                | B2       |          |          | X      | X      | AND       | Debug/Run             |
| Stop                           | 1003                | D3<br>D2 |          |          | v      | v      |           | Dobug/Dup             |
| Bosot                          | 1003                | D3<br>D4 |          |          | ^      | ^      | AND       | Debug/Rull            |
| Posot                          | 1021                | D4<br>D4 |          |          | v      | v      |           | Dobug/Bup             |
| Function                       | 1021                | Eunc:    | SI       | Δι       | SP     |        | AND       | Debug/Rull<br>Demarks |
| Machine Coordinates toggle     | 256                 | BE       | JL       |          | 31     |        |           | Kemarka               |
| Food raise                     | 108                 | BN       |          |          |        |        |           |                       |
| Feed lower                     | 100                 | BS       |          |          |        |        |           |                       |
| Feedrate reset                 | 1014                | BW       |          |          |        |        |           |                       |
| Toggle visibility of screen 50 | 323                 | BE       | х        |          |        |        |           |                       |
| Slow Jog Up                    | 111                 | BN       | X        |          |        |        |           |                       |
| Slow Jog Dn                    | 112                 | BS       | X        |          |        |        |           |                       |
| Jog increment cycle            | 171                 | BW       | Х        |          |        |        |           |                       |
| Toggle visibility of screen 50 | 323                 | BE       |          | Х        |        |        |           |                       |
| Jog Inc Up                     | 100                 | BN       |          | Х        |        |        |           |                       |
| Jog Inc Down                   | 101                 | BS       |          | Х        |        |        |           |                       |
| Jog increment cycle            | 171                 | BW       |          | Х        |        |        |           |                       |
| Toggle visibility of screen 50 | 323                 | BE       |          |          | Х      |        |           |                       |
| Slow Jog Up                    | 111                 | BN       |          |          | Х      |        |           |                       |
| Slow Jog Dn                    | 112                 | BS       |          |          | Х      |        |           |                       |
| Jog increment cycle            | 171                 | BW       |          |          | Х      |        |           |                       |
| Toggle visibility of screen 50 | 323                 | BE       |          |          |        | Х      |           |                       |
| Jog Inc Up                     | 100                 | BN       |          |          |        | Х      |           |                       |
| Jog Inc Down                   | 101                 | BS       |          |          |        | Х      |           |                       |
| Jog increment cycle            | 171                 | BW       |          |          |        | Х      |           |                       |
| ignored                        |                     | BE       | Х        |          | Х      |        | AND       |                       |
| ignored                        |                     | BN       | X        |          | X      |        | AND       |                       |
| ignored                        | 1000                | BS       | X        |          | X      |        | AND       |                       |
| Cycle start                    | 1000                | BW       | Х        |          | X      |        | AND       |                       |
| Clear error label              | 1/2                 | BE       |          | X        |        | X      | AND       |                       |
| Rewind                         | 1002                | BIN      |          | X        |        | X      |           |                       |
| Close surrent file             | 170                 | D3       |          | ×        |        | X      |           |                       |
| close current me               | 109                 | DE       |          | ^        | v      | X      |           | Dobug/Rup             |
| Machine Coordinates toggle     | 254                 | BN       |          |          | ×<br>× | ×<br>V |           | Debug/Run             |
| Single Sten                    | 200<br>100 <i>/</i> | RS       | <b> </b> |          | x<br>x | Y      |           | Debug/Run             |
| Cycle start                    | 1004                | BW       |          |          | X      | X      |           | Debug/Run             |
| Function                       | 1000                | Func:    | SL       | AL       | SR     | AR     |           | Remarks               |
| Program Run screen             | 1                   | PF       |          |          |        |        |           |                       |
| Toolpath screen select         | .3                  | PN       | 1        |          |        | 1      |           |                       |
| Diagnostics screen select      | 5                   | PS       |          |          |        | 1      |           |                       |
| Offset Screen                  | 7                   | PW       |          |          |        |        |           |                       |
| Zero X                         | 1008                | PE       | Х        | 1        | 1      |        |           |                       |

| Zero Y              | 1009    | PN    | Х  |    |    |    |     |                             |
|---------------------|---------|-------|----|----|----|----|-----|-----------------------------|
| ignored             |         | PS    |    |    |    |    |     |                             |
| ignored             |         | PW    |    |    |    |    |     |                             |
| Part X Offset Touch | 139     | PE    |    | Х  |    |    |     |                             |
| Part Y Offset Touch | 140     | PN    |    | Х  |    |    |     |                             |
| ignored             |         | PS    |    |    |    |    |     |                             |
| ignored             |         | PW    |    |    |    |    |     |                             |
| Ref X               | 1022    | PE    |    |    | Х  |    |     |                             |
| Ref Y               | 1023    | PN    |    |    | Х  |    |     |                             |
| ignored             |         | PS    |    |    |    |    |     |                             |
| ignored             |         | PW    |    |    |    |    |     |                             |
| CV feed toggle      | 247     | PE    |    |    | Х  | Х  | AND | Debug/Run                   |
| Feed raise          | 108     | PN    |    |    | Х  | Х  | AND | Debug/Run                   |
| Feed lower          | 109     | PS    |    |    | Х  | Х  | AND | Debug/Run                   |
| Rewind              | 1002    | PW    |    |    | Х  | Х  | AND | Debug/Run                   |
| Function            | OEMCode | Func: | SL | AL | SR | AR |     | Remarks                     |
| Jog X axis          |         | S1V   | Х  |    | Х  |    | OR  | Stick 1 Vertical movement   |
| Jog Y axis          |         | S1H   | Х  |    | Х  |    | OR  | Stick 1 Horizontal movement |
| ignored             |         | S2V   |    |    |    |    | OR  | Stick 2 Vertical movement   |
| ignored             |         | S2H   |    |    |    |    | OR  | Stick 2 Horizontal movement |
| Jog X axis in step  |         | S1V   |    | Х  |    | Х  | OR  | Stick 1 Vertical movement   |
| Jog Y axis in step  |         | S1H   |    | Х  |    | Х  | OR  | Stick 1 Horizontal movement |
| ignored             |         | S2V   |    |    |    |    | OR  | Stick 2 Vertical movement   |
| ignored             |         | S2H   |    |    |    |    | OR  | Stick 2 Horizontal movement |

## Appendix C: 3 Axis Milling Machine

| Function                       | OEMCode | Func:      | SL | AL | SR | AR | Qualifier | Remarks    |
|--------------------------------|---------|------------|----|----|----|----|-----------|------------|
| Machine Coordinates toggle     | 256     | B1         |    |    | -  |    |           |            |
| Softlimits Toggle              | 1029    | B1         | Х  |    |    |    |           |            |
| Z inhibit togale               | 167     | B1         |    | Х  |    |    |           |            |
| Auto Lim Override Toggle       | 149     | B1         |    |    | Х  |    |           |            |
| ignored                        |         | B1         |    |    |    | Х  |           |            |
| Flood toggle                   | 113     | B1         | Х  |    | Х  |    | AND       |            |
| ignored                        |         | B1         |    | Х  |    | Х  | AND       |            |
| Spindle CW, reset THC          |         |            |    |    |    |    |           |            |
| height                         | 110     | B1         |    |    | Х  | Х  | AND       | Debug/Run  |
| Regen Toolpath                 | 160     | B2         |    |    |    |    |           |            |
| Goto Safe Z                    | 104     | B2         | Х  |    |    |    |           |            |
| Go Home                        | 138     | B2         |    | Х  |    |    |           |            |
| CV feed toggle                 | 247     | B2         |    |    | Х  |    |           |            |
| Touch button for Tool length   | 120     | <b>D</b> 2 |    |    |    | v  |           |            |
| Mist togglo                    | 120     | D2<br>D2   | v  |    | v  | ^  |           |            |
| Single Step                    | 1004    | D2<br>D2   | ^  | v  | ^  | v  |           |            |
| Flood toggle                   | 113     | B2         |    | ^  | x  | X  |           | Debug/Rup  |
| Stop                           | 1003    | B3         |    |    | ~  | ~  | 7110      | Debug/Rull |
| Stop                           | 1003    | B3         |    |    | х  | X  | AND       | Debug/Run  |
| Reset                          | 1003    | B4         |    |    | ~  | ~  | AND       | Debug/Rull |
| Reset                          | 1021    | B4         |    |    | х  | х  | AND       | Debug/Run  |
| Function                       |         | Func:      | SL | AL | SR | AR |           | Remarks    |
| Pause (Feed Hold)              | 1001    | BE         |    |    |    |    |           |            |
| Feed raise                     | 108     | BN         |    |    |    |    |           |            |
| Feed lower                     | 109     | BS         |    |    |    |    |           |            |
| Feedrate reset                 | 1014    | BW         |    |    |    |    |           |            |
| Toggle visibility of screen 50 | 323     | BE         | Х  |    |    |    |           |            |
| Slow Jog Up                    | 111     | BN         | Х  |    |    |    |           |            |
| Slow Jog Dn                    | 112     | BS         | Х  |    |    |    |           |            |
| Jog increment cycle            | 171     | BW         | Х  |    |    |    |           |            |
| Toggle visibility of screen 50 | 323     | BE         |    | Х  |    |    |           |            |
| Jog Inc Up                     | 100     | BN         |    | Х  |    |    |           |            |
| Jog Inc Down                   | 101     | BS         |    | Х  |    |    |           |            |
| Jog increment cycle            | 171     | BW         |    | Х  |    |    |           |            |
| Toggle visibility of screen 50 | 323     | BE         |    |    | Х  |    |           |            |
| Slow Jog Up                    | 111     | BN         |    |    | Х  |    |           |            |
| Slow Jog Dn                    | 112     | BS         |    |    | Х  |    |           |            |
| Jog increment cycle            | 171     | BW         |    |    | X  |    |           |            |
| loggle visibility of screen 50 | 323     | BE         |    |    |    | X  |           |            |
| Jog Inc Up                     | 100     | BN         |    |    |    | X  |           |            |
| Jog Inc Down                   | 101     | B2         |    |    | -  | X  |           |            |
| Spindle CW reset THC           | 171     | BVV        |    |    |    | ^  |           |            |
| height                         | 110     | BE         | х  |    | х  |    | AND       |            |
| Raise spindle speed            | 163     | BN         | X  |    | X  |    | AND       |            |
| Lower spindle speed            | 164     | BS         | Х  |    | Х  |    | AND       |            |
| Cycle start                    | 1000    | BW         | Х  |    | Х  |    | AND       |            |
| Clear error label              | 172     | BE         |    | Х  |    | Х  | AND       |            |
| Rewind                         | 1002    | BN         |    | Х  |    | Х  | AND       |            |
| Re-load last file              | 170     | BS         |    | Х  |    | Х  | AND       |            |
| Close current file             | 169     | BW         |    | Х  |    | Х  | AND       |            |
| Pause (Feed Hold)              | 1001    | BE         |    |    | Х  | Х  | AND       | Debug/Run  |
| Machine Coordinates toggle     | 256     | BN         |    |    | Х  | Х  | AND       | Debug/Run  |
| Single Step                    | 1004    | BS         |    |    | Х  | Х  | AND       | Debug/Run  |
| Cycle start                    | 1000    | BW         |    |    | Х  | Х  | AND       | Debug/Run  |
| Function                       |         | Func:      | SL | AL | SR | AR |           | Remarks    |
| Program Run screen             | 1       | PE         |    |    | L  | ļ  |           |            |
| Toolpath screen select         | 3       | PN         |    |    | 1  | 1  |           |            |

| Diagnostics screen select  | 5       | PS    |    |    |    |    |     |                             |
|----------------------------|---------|-------|----|----|----|----|-----|-----------------------------|
| Offset Screen              | 7       | PW    |    |    |    |    |     |                             |
| Zero X                     | 1008    | PE    | Х  |    |    |    |     |                             |
| Zero Y                     | 1009    | PN    | Х  |    |    |    |     |                             |
| Zero Z                     | 1010    | PS    | Х  |    |    |    |     |                             |
| Zero All                   | 1007    | PW    | Х  |    |    |    |     |                             |
| Part X Offset Touch        | 139     | PE    |    | Х  |    |    |     |                             |
| Part Y Offset Touch        | 140     | PN    |    | Х  |    |    |     |                             |
| Part Z Offset Touch        | 141     | PS    |    | Х  |    |    |     |                             |
| ignored                    |         | PW    |    | Х  |    |    |     |                             |
| Ref X                      | 1022    | PE    |    |    | Х  |    |     |                             |
| Ref Y                      | 1023    | PN    |    |    | Х  |    |     |                             |
| Ref Z                      | 1024    | PS    |    |    | Х  |    |     |                             |
| Home Z then X then Y - set |         |       |    |    |    |    |     |                             |
| machine coords             | 105     | PW    |    |    | Х  |    |     |                             |
| CV feed toggle             | 247     | PE    |    |    | Х  | Х  | AND | Debug/Run                   |
| Feed raise                 | 108     | PN    |    |    | Х  | Х  | AND | Debug/Run                   |
| Feed lower                 | 109     | PS    |    |    | Х  | Х  | AND | Debug/Run                   |
| Rewind                     | 1002    | PW    |    |    | Х  | Х  | AND | Debug/Run                   |
| Function                   | OEMCode | Func: | SL | AL | SR | AR |     | Remarks                     |
| Jog X axis                 |         | S1V   | Х  |    | Х  |    | OR  | Stick 1 Vertical movement   |
| Jog Y axis                 |         | S1H   | Х  |    | Х  |    | OR  | Stick 1 Horizontal movement |
| Jog Z axis                 |         | S2V   | Х  |    | Х  |    | OR  | Stick 2 Vertical movement   |
| Jog A axis                 |         | S2H   | Х  |    | Х  |    | OR  | Stick 2 Horizontal movement |
| Jog X axis in step         |         | S1V   |    | Х  |    | Х  | OR  | Stick 1 Vertical movement   |
| Jog Y axis in step         |         | S1H   |    | Х  |    | Х  | OR  | Stick 1 Horizontal movement |
| Jog Z axis in step         |         | S2V   |    | Х  |    | Х  | OR  | Stick 2 Vertical movement   |
| Jog A axis in step         |         | S2H   |    | Х  |    | Х  | OR  | Stick 2 Horizontal movement |

## Appendix D: 4 Axis Milling Machine

| Function                       | OEMCode | Func:      | SL  | AL | SR       | AR  | Qualifier | Remarks   |
|--------------------------------|---------|------------|-----|----|----------|-----|-----------|-----------|
| Machine Coordinates toggle     | 256     | B1         |     |    |          |     |           |           |
| Softlimits Toggle              | 1029    | B1         | Х   |    |          |     |           |           |
| Z inhibit toggle               | 167     | B1         |     | Х  |          |     |           |           |
| Auto Lim Override Toggle       | 149     | B1         |     |    | Х        |     |           |           |
| ignored                        |         | B1         |     |    |          | Х   |           |           |
| Flood toggle                   | 113     | B1         | Х   |    | Х        |     | AND       |           |
| ignored                        |         | B1         |     | Х  |          | Х   | AND       |           |
| Spindle CW, reset THC          |         |            |     |    |          |     |           |           |
| height                         | 110     | B1         |     |    | Х        | Х   | AND       | Debug/Run |
| Regen Toolpath                 | 160     | B2         |     |    |          |     |           |           |
| Goto Safe Z                    | 104     | B2         | X   |    |          |     |           |           |
| Go Home                        | 138     | B2         |     | X  |          |     |           |           |
| CV feed toggle                 | 247     | B2         |     |    | X        |     |           |           |
| offset                         | 120     | <b>B</b> 2 |     |    |          | x   |           |           |
| Mist toggle                    | 120     | B2         | x   |    | x        | ~   |           |           |
| Single Step                    | 1004    | B2         | ~   | x  | ~        | x   |           |           |
| Flood toggle                   | 113     | B2         |     | ~  | х        | X   | AND       | Debug/Run |
| Stop                           | 1003    | B3         |     |    | ~        |     | 7.110     | Dobaginan |
| Stop                           | 1003    | B3         |     | 1  | Х        | Х   | AND       | Debug/Run |
| Reset                          | 1021    | B4         |     |    |          |     |           |           |
| Reset                          | 1021    | B4         |     |    | Х        | Х   | AND       | Debug/Run |
| Function                       |         | Func:      | SL  | AL | SR       | AR  |           | Remarks   |
| Pause (Feed Hold)              | 1001    | BE         |     |    |          |     |           |           |
| Feed raise                     | 108     | BN         |     |    |          |     |           |           |
| Feed lower                     | 109     | BS         |     |    |          |     |           |           |
| Feedrate reset                 | 1014    | BW         |     |    |          |     |           |           |
| Toggle visibility of screen 50 | 323     | BE         | Х   |    |          |     |           |           |
| Slow Jog Up                    | 111     | BN         | Х   |    |          |     |           |           |
| Slow Jog Dn                    | 112     | BS         | Х   |    |          |     |           |           |
| Jog increment cycle            | 171     | BW         | Х   |    |          |     |           |           |
| Toggle visibility of screen 50 | 323     | BE         |     | Х  |          |     |           |           |
| Jog Inc Up                     | 100     | BN         |     | Х  |          |     |           |           |
| Jog Inc Down                   | 101     | BS         |     | Х  |          |     |           |           |
| Jog increment cycle            | 171     | BW         |     | X  |          |     |           |           |
| Toggle visibility of screen 50 | 323     | BE         |     |    | X        |     |           |           |
| Slow Jog Up                    | 110     | BIN        |     |    | X        |     |           |           |
| Slow Jog Dh                    | 112     | B2         |     |    | X        | -   |           |           |
| Togglo visibility of scroop 50 | 1/1     | DE         |     |    | ~        | v   |           |           |
|                                | 100     | DL         |     |    |          | × × |           |           |
|                                | 100     | BS         |     |    |          | X   |           |           |
| log increment cycle            | 101     | BW         |     |    |          | X   |           |           |
| Spindle CW, reset THC          | .,.     | DII        |     |    |          | ~   |           |           |
| height                         | 110     | BE         | х   |    | Х        |     | AND       |           |
| Raise spindle speed            | 163     | BN         | Х   |    | Х        |     | AND       |           |
| Lower spindle speed            | 164     | BS         | Х   |    | Х        |     | AND       |           |
| Cycle start                    | 1000    | BW         | Х   |    | Х        |     | AND       |           |
| Clear error label              | 172     | BE         |     | Х  |          | Х   | AND       |           |
| Rewind                         | 1002    | BN         |     | Х  |          | Х   | AND       |           |
| Re-load last file              | 170     | BS         |     | Х  |          | Х   | AND       |           |
| Close current file             | 169     | BW         |     | Х  | <u> </u> | Х   | AND       |           |
| Pause (Feed Hold)              | 1001    | BE         |     |    | Х        | X   | AND       | Debug/Run |
| Machine Coordinates toggle     | 256     | BN         |     |    | Х        | X   | AND       | Debug/Run |
| Single Step                    | 1004    | BS         |     |    | X        | X   | AND       | Debug/Run |
| Cycle start                    | 1000    | BW         | C1  | A1 | X        | X   | AND       | Debug/Run |
|                                |         | Func:      | -SL | AL | SK       | AR  |           | Remarks   |
| Toolpath screen                | 1       | PE         |     |    |          |     |           |           |
| roupath screen select          | ر J     | PIN        | 1   | 1  | 1        | 1   | 1         | 1         |

| Diagnostics screen select   | 5       | PS    |    |    |    |    |     |                             |
|-----------------------------|---------|-------|----|----|----|----|-----|-----------------------------|
| Offset Screen               | 7       | PW    |    |    |    |    |     |                             |
| Zero X                      | 1008    | PE    | Х  |    |    |    |     |                             |
| Zero Y                      | 1009    | PN    | Х  |    |    |    |     |                             |
| Zero Z                      | 1010    | PS    | Х  |    |    |    |     |                             |
| Zero A                      | 1011    | PW    | Х  |    |    |    |     |                             |
| Zero All                    | 1007    | PW    | Х  |    | Х  |    | AND |                             |
| Part X Offset Touch         | 139     | PE    |    | Х  |    |    |     |                             |
| Part Y Offset Touch         | 140     | PN    |    | Х  |    |    |     |                             |
| Part Z Offset Touch         | 141     | PS    |    | Х  |    |    |     |                             |
| Part A Offset Touch         | 142     | PW    |    | Х  |    |    |     |                             |
| Ref X                       | 1022    | PE    |    |    | Х  |    |     |                             |
| Ref Y                       | 1023    | PN    |    |    | Х  |    |     |                             |
| Ref Z                       | 1024    | PS    |    |    | Х  |    |     |                             |
| Ref A                       | 1025    | PW    |    |    | Х  |    |     |                             |
| Home Z then X then Y, A, B, |         |       |    |    |    |    |     |                             |
| C - set machine coords      | 105     | PW    |    | Х  |    | Х  | AND |                             |
| CV feed toggle              | 247     | PE    |    |    | Х  | Х  | AND | Debug/Run                   |
| Feed raise                  | 108     | PN    |    |    | Х  | Х  | AND | Debug/Run                   |
| Feed lower                  | 109     | PS    |    |    | Х  | Х  | AND | Debug/Run                   |
| Rewind                      | 1002    | PW    |    |    | Х  | Х  | AND | Debug/Run                   |
| Function                    | OEMCode | Func: | SL | AL | SR | AR |     | Remarks                     |
| Jog X axis                  |         | S1V   | Х  |    | Х  |    | OR  | Stick 1 Vertical movement   |
| Jog Y axis                  |         | S1H   | Х  |    | Х  |    | OR  | Stick 1 Horizontal movement |
| Jog Z axis                  |         | S2V   | Х  |    | Х  |    | OR  | Stick 2 Vertical movement   |
| Jog A axis                  |         | S2H   | Х  |    | Х  |    | OR  | Stick 2 Horizontal movement |
| Jog X axis in step          |         | S1V   |    | Х  |    | Х  | OR  | Stick 1 Vertical movement   |
| Jog Y axis in step          |         | S1H   |    | Х  |    | Х  | OR  | Stick 1 Horizontal movement |
| Jog Z axis in step          |         | S2V   |    | Х  |    | Х  | OR  | Stick 2 Vertical movement   |
| Jog A axis in step          |         | S2H   |    | Х  |    | Х  | OR  | Stick 2 Horizontal movement |

## Appendix E: 5 Axis Milling Machine

| Function                       | OEMCode | Func:    | SL | AL | SR | AR  | Qualifier | Remarks   |
|--------------------------------|---------|----------|----|----|----|-----|-----------|-----------|
| Machine Coordinates toggle     | 256     | B1       |    |    |    |     |           |           |
| Softlimits Toggle              | 1029    | B1       | Х  |    |    |     |           |           |
| Z inhibit toggle               | 167     | B1       |    | Х  |    |     |           |           |
| Auto Lim Override Toggle       | 149     | B1       |    |    | Х  |     |           |           |
| ignored                        |         | B1       |    |    |    | Х   |           |           |
| Flood toggle                   | 113     | B1       | Х  |    | Х  |     | AND       |           |
| ignored                        |         | B1       |    | Х  |    | Х   | AND       |           |
| Spindle CW, reset THC          |         |          |    |    |    |     |           |           |
| height                         | 110     | B1       |    |    | Х  | Х   | AND       | Debug/Run |
| Regen Toolpath                 | 160     | B2       |    |    |    |     |           |           |
| Goto Safe Z                    | 104     | B2       | Х  |    |    |     |           |           |
| Go Home                        | 138     | B2       |    | Х  |    |     |           |           |
| CV feed toggle                 | 247     | B2       |    |    | Х  |     |           |           |
| Touch button for Tool length   | 120     | ВЭ       |    |    |    | v   |           |           |
| Mist toggle                    | 120     | B2<br>B2 | v  |    | v  | ^   |           |           |
| Single Step                    | 114     | B2<br>B2 | ~  | v  | ^  | v   |           |           |
| Flood toggle                   | 1004    | B2<br>B2 |    | ^  | v  | × × |           | Debug/Pup |
| Stop                           | 1003    | B2       |    |    | ~  | ~   | AND       | Debug/Run |
| Stop                           | 1003    | B3       |    |    | x  | x   |           | Debug/Rup |
| Reset                          | 1003    | B4       |    |    | ~  | ~   | AND       | Debug/Run |
| Poset                          | 1021    | B4       |    |    | x  | x   |           | Debug/Rup |
| Function                       | 1021    | Func:    | SL | AL | SR | AR  |           | Remarks   |
| Pause (Feed Hold)              | 1001    | BE       |    |    |    |     |           | Romano    |
| Feed raise                     | 108     | BN       |    |    |    |     |           |           |
| Feed lower                     | 109     | BS       |    |    |    |     |           |           |
| Feedrate reset                 | 1014    | BW       |    |    |    |     |           |           |
| Toggle visibility of screen 50 | 323     | BE       | Х  |    |    |     |           |           |
| Slow Jog Up                    | 111     | BN       | Х  |    |    |     |           |           |
| Slow Jog Dn                    | 112     | BS       | Х  |    |    |     |           |           |
| Jog increment cycle            | 171     | BW       | Х  |    |    |     |           |           |
| Toggle visibility of screen 50 | 323     | BE       |    | Х  |    |     |           |           |
| Jog Inc Up                     | 100     | BN       |    | Х  |    |     |           |           |
| Jog Inc Down                   | 101     | BS       |    | Х  |    |     |           |           |
| Jog increment cycle            | 171     | BW       |    | Х  |    |     |           |           |
| Toggle visibility of screen 50 | 323     | BE       |    |    | Х  |     |           |           |
| Slow Jog Up                    | 111     | BN       |    |    | Х  |     |           |           |
| Slow Jog Dn                    | 112     | BS       |    |    | Х  |     |           |           |
| Jog increment cycle            | 171     | BW       |    |    | Х  |     |           |           |
| Toggle visibility of screen 50 | 323     | BE       |    |    |    | Х   |           |           |
| Jog Inc Up                     | 100     | BN       |    |    |    | Х   |           |           |
| Jog Inc Down                   | 101     | BS       |    |    |    | X   |           |           |
| Jog increment cycle            | 171     | BW       |    |    |    | X   |           |           |
| Spindle CW, reset THC          | 110     | BE       | v  |    | v  |     |           |           |
| Paise snindle sneed            | 163     | BN       | ×  |    | X  |     |           |           |
| Lower spindle speed            | 164     | BS       | X  |    | X  |     |           |           |
| Cycle start                    | 1000    | BW       | X  |    | X  |     | AND       |           |
| Clear error label              | 172     | BE       | ~  | х  | ~  | х   | AND       |           |
| Rewind                         | 1002    | BN       |    | X  |    | X   | AND       |           |
| Re-load last file              | 170     | BS       |    | X  |    | X   | AND       |           |
| Close current file             | 169     | BW       |    | X  |    | X   | AND       |           |
| Pause (Feed Hold)              | 1001    | BE       |    |    | Х  | Х   | AND       | Debug/Run |
| Machine Coordinates toggle     | 256     | BN       |    |    | Х  | Х   | AND       | Debug/Run |
| Single Step                    | 1004    | BS       |    |    | Х  | Х   | AND       | Debug/Run |
| Cycle start                    | 1000    | BW       |    |    | Х  | Х   | AND       | Debug/Run |
| Function                       |         | Func:    | SL | AL | SR | AR  |           | Remarks   |
| Program Run screen             | 1       | PE       |    |    |    |     |           |           |
| Toolpath screen select         | 3       | PN       |    |    |    |     |           |           |

| Diagnostics screen select   | 5       | PS    |    |    |    |    |     |                             |
|-----------------------------|---------|-------|----|----|----|----|-----|-----------------------------|
| Offset Screen               | 7       | PW    |    |    |    |    |     |                             |
| Zero X                      | 1008    | PE    | Х  |    |    |    |     |                             |
| Zero Y                      | 1009    | PN    | Х  |    |    |    |     |                             |
| Zero Z                      | 1010    | PS    | Х  |    |    |    |     |                             |
| ignored                     |         | PW    | Х  |    |    |    |     |                             |
| Zero All                    | 1007    | PW    | Х  | Х  |    |    | AND |                             |
| Zero A                      | 1011    | PE    |    | Х  |    |    |     |                             |
| Zero C                      | 1013    | PN    |    | Х  |    |    |     |                             |
| ignored                     |         | PS    |    | Х  |    |    |     |                             |
| ignored                     |         | PW    |    | Х  |    |    |     |                             |
| Part X Offset Touch         | 139     | PE    |    |    | Х  |    |     |                             |
| Part Y Offset Touch         | 140     | PN    |    |    | Х  |    |     |                             |
| Part Z Offset Touch         | 141     | PS    |    |    | Х  |    |     |                             |
| ignored                     |         | PW    |    |    | Х  |    |     |                             |
| Part A Offset Touch         | 142     | PE    |    |    |    | Х  |     |                             |
| Part C Offset Touch         | 144     | PN    |    |    |    | Х  |     |                             |
| ignored                     |         | PS    |    |    |    | Х  |     |                             |
| ignored                     |         | PW    |    |    |    | Х  |     |                             |
| Ref X                       | 1022    | PE    | Х  |    | Х  |    | AND |                             |
| Ref Y                       | 1023    | PN    | Х  |    | Х  |    | AND |                             |
| Ref Z                       | 1024    | PS    | Х  |    | Х  |    | AND |                             |
| ignored                     |         | PW    |    |    |    |    |     |                             |
| Ref A                       | 1025    | PE    |    | Х  |    | Х  | AND |                             |
| Ref C                       | 1027    | PN    |    | Х  |    | Х  | AND |                             |
| ignored                     |         | PS    |    |    |    |    |     |                             |
| Home Z then X then Y, A, B, |         |       |    |    |    |    |     |                             |
| C - set machine coords      | 105     | PW    |    | Х  |    | Х  | AND |                             |
| CV feed toggle              | 247     | PE    |    |    | Х  | Х  | AND | Debug/Run                   |
| Feed raise                  | 108     | PN    |    |    | Х  | Х  | AND | Debug/Run                   |
| Feed lower                  | 109     | PS    |    |    | Х  | Х  | AND | Debug/Run                   |
| Rewind                      | 1002    | PW    |    |    | Х  | Х  | AND | Debug/Run                   |
| Function                    | OEMCode | Func: | SL | AL | SR | AR |     | Remarks                     |
| Jog X axis                  |         | S1V   | Х  |    |    |    |     | Stick 1 Vertical movement   |
| Jog Y axis                  |         | S1H   | Х  |    |    |    |     | Stick 1 Horizontal movement |
| Jog Z axis                  |         | S2V   | Х  |    |    |    |     | Stick 2 Vertical movement   |
| Jog A axis                  |         | S2H   | Х  |    |    |    |     | Stick 2 Horizontal movement |
| Jog C axis                  |         | S2H   |    | Х  |    |    |     | Stick 2 Horizontal movement |
| Jog X axis in step          |         | S1V   |    |    | Х  |    |     | Stick 1 Vertical movement   |
| Jog Y axis in step          |         | S1H   |    |    | Х  |    |     | Stick 1 Horizontal movement |
| Jog Z axis in step          |         | S2V   |    |    | Х  |    |     | Stick 2 Vertical movement   |
| Jog A axis in step          |         | S2H   |    |    | Х  |    |     | Stick 2 Horizontal movement |
| Jog C axis in step          |         | S2H   |    |    |    | Х  |     | Stick 2 Horizontal movement |

## Appendix F: Mach3 commands and groups

| 100      | Not included as selectable command (special commands) |              |                                       |  |  |
|----------|-------------------------------------------------------|--------------|---------------------------------------|--|--|
| 1        | Harmless function                                     |              |                                       |  |  |
| 2        | Potentially harmful                                   |              |                                       |  |  |
| 3        | Harmful                                               |              |                                       |  |  |
| DoButtor | itton 1 = DoOEMButton 1001                            |              |                                       |  |  |
| Total    |                                                       |              |                                       |  |  |
| Group:   | Action:                                               | DoOEMButton: | Function (shown in Tooltip):          |  |  |
| 1        | Ignore                                                | -1           | Ignore this button                    |  |  |
| 1        | Execute script                                        | 0            | Execute script in M800                |  |  |
| 1        | Auto Lim Override Toggle                              | 149          | Auto Lim Override Toggle              |  |  |
| 1        | Clear Status                                          | 172          | Clear status line                     |  |  |
| 1        | Close File                                            | 169          | Close loaded G-code file              |  |  |
| 1        | CV feed toggle                                        | 247          | CV feed toggle                        |  |  |
| 3        | Cycle Start                                           | 1000         | Run/continue G-code execution         |  |  |
| 1        | Feed Hold (Pause)                                     | 1001         | Pause G-code execution                |  |  |
| 1        | Feedrate                                              | 109          | Feedrate decrease (override)          |  |  |
| 1        | Feedrate ++                                           | 108          | Feedrate increase (override)          |  |  |
| 1        | Feedrate Reset                                        | 1014         | Turn off feedrate override            |  |  |
| 2        | Flood Toggle                                          | 113          | Toggle flood cooling on/off           |  |  |
| 3        | Go Home                                               | 138          | Go Home                               |  |  |
| 2        | Goto Safe Z                                           | 104          | Goto safe Z position                  |  |  |
| 1        | Jog                                                   | 112          | Jog pct. Down                         |  |  |
| 1        | Jog ++                                                | 111          | Jog pct. Up                           |  |  |
| 1        | Jog Inc Cycle                                         | 171          | Jog increment cycle                   |  |  |
| 1        | Jog Incr                                              | 101          | Jog step decrement                    |  |  |
| 1        | Jog Incr ++                                           | 100          | Jog step increment                    |  |  |
| 1        | Jog Screen Toggle                                     | 323          | Jog screen show/hide                  |  |  |
| 1        | Machine Coordinates toggle                            | 256          | Machine Coordinates toggle            |  |  |
| 2        | Mist Toggle                                           | 114          | Toggle mist cooling on/off            |  |  |
| 3        | Part A Offset Touch                                   | 142          | Part A Offset Touch                   |  |  |
| 3        | Part C Offset Touch                                   | 144          | Part C Offset Touch                   |  |  |
| 3        | Part X Offset Touch                                   | 139          | Part X Offset Touch                   |  |  |
| 3        | Part Y Offset Touch                                   | 140          | Part Y Offset Touch                   |  |  |
| 3        | Part Z Offset Touch                                   | 141          | Part Z Offset Touch                   |  |  |
| 2        | Ref A                                                 | 1025         | Reference A axe                       |  |  |
| 2        | Ref C                                                 | 1027         | Reference C axe                       |  |  |
| 3        | Ref All                                               | 105          | Reference Z then X then Y, A, B and C |  |  |
| 2        | Ref X                                                 | 1022         | Reference X axe                       |  |  |
| 2        | Ref Y                                                 | 1023         | Reference Y axe                       |  |  |
| 2        | Ref Z                                                 | 1024         | Reference Z axe                       |  |  |
| 1        | Regen Toolpath                                        | 160          | Regen toolpath in display             |  |  |
| 1        | Reload Last File                                      | 170          | Reload last G-code file               |  |  |
| 1        | Reset                                                 | 1021         | Reset (activate EStop)                |  |  |
| 2        | Rewind                                                | 1002         | Rewind G-code file                    |  |  |
| 1        | Screen 1 (Program)                                    | 1            | Select Program screen 1               |  |  |
| 1        | Screen 4 (ToolPath)                                   | 4            | Select Toolpath screen 4              |  |  |
| 1        | Screen 5 (Offset)                                     | 5            | Select Offset screen 5                |  |  |
| 1        | Screen 7 (Diagnostics)                                | 7            | Select Diagnostics screen 7           |  |  |
| 2        | Single Step                                           | 1004         | Execute single line                   |  |  |

| 1   | Softlimits Toggle                | 1029 | Toggle softlimits on/off            |
|-----|----------------------------------|------|-------------------------------------|
| 1   | Spindle                          | 164  | Spindle speed decrease              |
| 1   | Spindle ++                       | 163  | Spindle speed increase              |
| 2   | Spindle Toggle                   | 110  | Toggle spindle on/off               |
| 1   | Stop                             | 1003 | Stop G-code execution               |
| 2   | Touch Tool                       | 120  | Touch button for Tool length offset |
| 1   | Z Inhibit Toggle                 | 167  | Toggle Z inhibit on/off             |
| 1   | Zero A                           | 1011 | Zero A axe on current position      |
| 1   | Zero C                           | 1013 | Zero C axe on current position      |
| 1   | Zero All                         | 1007 | Zero all axes on current position   |
| 1   | Zero X                           | 1008 | Zero X axe on current position      |
| 1   | Zero Y                           | 1009 | Zero Y axe on current position      |
| 1   | 7ero 7                           | 1009 | Zero 7 axe on current position      |
| 100 | log Toggle ON/OFF                | 1013 | Togale iog on/off                   |
| 100 | Screen 2 (MDI)                   | 2    | Select MDI screen 2                 |
| 100 | Screen 3                         | 3    | Select screen 3                     |
| 100 | Screen 6 (Settings)              | 6    | Select Settings screen 6            |
| 100 | PS274 Init                       | 102  | PS274 Init                          |
| 100 | mm/inch                          | 102  | Set units mm/inch (G20/G21)         |
| 100 | Machine Coords Toggle            | 100  | Toggle machine coordinates on/off   |
| 100 | Edit C codo                      | 107  | Edit loadod & codo                  |
| 100 | Zoro radius DPO on X             | 115  | Zoro radius DBO on X                |
| 100 | Zero radius DRO on X             | 110  |                                     |
| 100 | Zero radius DRO on Z             | 117  | Zero radius DRO on Z                |
| 100 |                                  | 110  | Togglo softlimits on/off            |
| 100 | Solution Solution                | 119  |                                     |
| 100 | Fixture Teb Save                 | 121  | Fixture Teb Seve                    |
| 100 |                                  | 122  |                                     |
| 100 |                                  | 123  |                                     |
| 100 |                                  | 124  | Encoder Load X                      |
| 100 |                                  | 123  |                                     |
| 100 |                                  | 120  |                                     |
| 100 |                                  | 127  |                                     |
| 100 |                                  | 120  | Encoder Load 7                      |
| 100 |                                  | 129  |                                     |
| 100 |                                  | 130  |                                     |
| 100 | Toggie Mill/Turn mode            | 131  | Toggle Mill/Turn mode               |
| 100 |                                  | 132  |                                     |
| 100 | Zero X Encoder                   | 133  | Zero X Encoder                      |
| 100 | Zero 7 Encoder                   | 134  | Zero 7 Encoder                      |
| 100 |                                  | 130  |                                     |
| 100 | Fixture Off                      | 130  |                                     |
| 100 | Fixture Off                      | 13/  |                                     |
| 100 |                                  | 145  |                                     |
| 100 |                                  | 146  |                                     |
| 100 |                                  | 147  | Joy I hrottle select                |
| 100 |                                  | 148  |                                     |
| 100 | Auto Lim Override Toggle         | 149  | Auto Lim Override Toggle            |
| 100 | Override Limits                  | 150  | Override limits                     |
| 100 | SS on Act4 Loggle                | 151  | SS on Act4 loggle                   |
| 100 | Units/rev - Units/min toggle     | 155  | Units/rev - Units/min toggle        |
| 100 | Set this line as next to execute | 156  | Set this line as next to execute    |
| 100 | Jog Follow                       | 157  | Jog Follow                          |
| 100 | Joystick On                      | 158  | Joystick On                         |

| 100 | Joystick Off                                 | 159 | Joystick Off                                   |
|-----|----------------------------------------------|-----|------------------------------------------------|
| 100 | Zero X-Z to Stock                            | 161 | Zero X-Z to stock as defined in DROs<br>(Turn) |
| 100 | Coord Mode Toggle                            | 162 | Coordinate mode toggle (G90/G91)               |
| 100 | Laser Probe Enable Toggle                    | 165 | Laser Probe Enable Toggle                      |
| 100 | Zero laser grid at current location          | 166 | Zero laser grid at current location            |
| 100 | Ignore Tool Change toggle                    | 168 | Ignore Tool Change toggle                      |
| 100 | Spindle CCW Toggle                           | 173 | Togale spindle CCW on/off                      |
| 100 | Parallel Port Encoder3 MPG Jog Toggle        | 174 | Parallel Port Encoder3 MPG Jog Toggle          |
| 100 | Cycle axis controlled by MPG 1               | 175 | Cycle axis controlled by MPG 1                 |
| 100 | Block Delete Togale                          | 176 | Togale block delete on/off                     |
| 100 | Optional Stop Toggle                         | 177 | Toggle optional stop on/off                    |
| 100 | Online Toggle                                | 178 | Toggle online on/off                           |
| 100 | Display Abs Machine coordinates              | 179 | Display Abs Machine coordinates                |
| 100 | Display Work + G92 coordinates               | 180 | Display Work + G92 coordinates                 |
| 100 | Display Work coords                          | 181 | Display Work coords                            |
| 100 | ??? Toggle Spindle actual                    | 182 | ??? Toggle Spindle actual                      |
| 100 | Home X. Home Z (Turn)                        | 184 | Home X. Home Z (Turn)                          |
| 100 | Select X for MPG 1                           | 185 | Select X for MPG 1                             |
| 100 | Select Y for MPG 1                           | 186 | Select Y for MPG 1                             |
| 100 | Select 7 for MPG 1                           | 187 | Select 7 for MPG 1                             |
| 100 | Select A for MPG 1                           | 188 | Select A for MPG 1                             |
| 100 | Select B for MPG 1                           | 189 | Select B for MPG 1                             |
| 100 | Select C for MPG 1                           | 190 | Select C for MPG 1                             |
| 100 | Select Jog Increment 1                       | 191 | Select Jog Increment 1                         |
| 100 | Select Jog Increment 2                       | 192 | Select Jog Increment 2                         |
| 100 | Select Jog Increment 3                       | 193 | Select Jog Increment 3                         |
| 100 | Select Jog Increment 4                       | 194 | Select Jog Increment 4                         |
| 100 | Select log Increment 5                       | 195 | Select log Increment 5                         |
| 100 | Select Jog Increment 6                       | 196 | Select Jog Increment 6                         |
| 100 | Select Jog Increment 7                       | 197 | Select Jog Increment 7                         |
| 100 | Select Jog Increment 8                       | 198 | Select Jog Increment 8                         |
| 100 | Select Jog Increment 9                       | 199 | Select Jog Increment 9                         |
| 100 | Select Jog Increment 10                      | 200 | Select Jog Increment 10                        |
| 100 | Feed override Off                            | 201 | Feed override Off                              |
| 100 | Feed override Jog                            | 202 | Feed override Joa                              |
| 100 | Feed override Feed                           | 203 | Feed override Feed                             |
| 100 | Jog Mode Continuous                          | 204 | Set iog mode to continuous                     |
| 100 | Jog Mode Step                                | 205 | Set jog mode step                              |
| 100 | Joystick On                                  | 206 | Joystick On                                    |
| 100 | Joystick Off                                 | 207 | Joystick Off                                   |
| 100 | Clear Z tool offset (Turn)                   | 208 | Clear Z tool offset (Turn)                     |
| 100 | Clear X tool offset (Turn)                   | 209 | Clear X tool offset (Turn)                     |
| 100 | Set stock correction to Zero (Turn)          | 210 | Set stock correction to Zero (Turn)            |
| 100 | Home X Home Z (Turn)                         | 211 | Home X Home Z (Turn)                           |
| 100 | Home X (Turn)                                | 212 | Home X (Turn)                                  |
| 100 | Home Z (Turn)                                | 213 | Home Z (Turn)                                  |
| 100 | Show Recent Files                            | 214 | Show recent G-code files                       |
| 100 | Display History                              | 215 | Display status history in notepad              |
| 100 | Load File                                    | 216 | Load G-code file from File Open dialog         |
| 100 | Tool flip toggle (Turn front/rear toolposts) | 217 | Tool flip toggle (Turn front/rear toolposts)   |
| 100 | Z-inhibit ON                                 | 218 | Z-inhibit ON                                   |
| 100 | Z-inhibit OFF                                | 219 | Z-inhibit OFF                                  |
| 100 | Port Bit-Test Set (diagnostic)               | 220 | Port Bit-Test Set (diagnostic)                 |

| 100 | Anti-dive enabled toggle                 | 221  | Anti-dive enabled toggle                |
|-----|------------------------------------------|------|-----------------------------------------|
| 100 | THC Anti-dive OFF                        | 222  | THC Anti-dive OFF                       |
| 100 | THC Anti-dive ON                         | 223  | THC Anti-dive ON                        |
| 100 | Flood ON                                 | 224  | Flood ON                                |
| 100 | Flood OFF                                | 225  | Flood OFF                               |
| 100 | Mist ON                                  | 226  | Mist ON                                 |
| 100 | Mist OFF                                 | 227  | Mist OFF                                |
| 100 | Load Teach File                          | 228  | Load teach file                         |
| 100 | Toolpath Machine/Job toggle              | 229  | Toolpath Machine/Job toggle             |
| 100 | Display Wizard selection window          | 230  | Display Wizard selection window         |
|     |                                          |      | Load the normal screens when Wizard     |
| 100 | Load the normal screens when Wizard done | 231  | done                                    |
| 100 | Simple Complex screen toggle             | 232  | Simple Complex screen toggle            |
| 100 | Output 4 ON                              | 233  | Output 4 ON                             |
| 100 | Output 4 OFF                             | 234  | Output 4 OFF                            |
| 100 | Output 5 ON                              | 235  | Output 5 ON                             |
| 100 | Output 5 OFF                             | 236  | Output 5 OFF                            |
| 100 | Output 6 ON                              | 237  | Output 6 ON                             |
| 100 | Output 6 OFF                             | 238  | Output 6 OFF                            |
| 100 | Set Help context                         | 239  | Set Help context                        |
| 100 | Def-Ref all axes                         | 240  | Def-Ref all axes                        |
| 100 | Tangential toggle                        | 241  | Tangential toggle                       |
| 100 | Save XYZ to G59.254 work offset          | 242  | Save XYZ to G59.254 work offset         |
| 100 | do G0G53 to G59.254 offset location      | 243  | do G0G53 to G59.254 offset location     |
| 100 | Move to G59.254 with midpoint selection  | 244  | Move to G59.254 with midpoint selection |
| 400 |                                          | 0.45 | Toggle between jog modes                |
| 100 |                                          | 245  |                                         |
| 100 | Force Referenced on all axes             | 246  | Force Referenced on all axes            |
| 100 |                                          | 248  |                                         |
| 100 |                                          | 249  |                                         |
| 100 | Disable movement on axis X               | 250  | Disable movement on axis X              |
| 100 | Disable movement on axis Y               | 251  | Disable movement on axis Y              |
| 100 | Disable movement on axis Z               | 252  | Disable movement on axis Z              |
| 100 | Disable movement on axis A               | 253  | Disable movement on axis A              |
| 100 | Disable movement on axis B               | 254  | Disable movement on axis B              |
| 100 | Disable movement on axis C               | 255  | Disable movement on axis C              |
| 100 | Engine Offline                           | 257  | Engine Offline                          |
| 100 | Engine Online                            | 258  | Engine Online                           |
| 100 | Select encoder jog on axis X             | 259  | Select encoder jog on axis X            |
| 100 | Select encoder jog on axis Y             | 260  | Select encoder jog on axis Y            |
| 100 | Select encoder jog on axis Z             | 261  | Select encoder jog on axis Z            |
| 100 | Select encoder jog on axis A             | 262  | Select encoder jog on axis A            |
| 100 | Select encoder jog on axis B             | 263  | Select encoder jog on axis B            |
| 100 | Select encoder jog on axis C             | 264  | Select encoder jog on axis C            |
| 100 | Select Step value 1                      | 265  | Select Step value 1                     |
| 100 | Select Step value 2                      | 266  | Select Step value 2                     |
| 100 | Select Step value 3                      | 267  | Select Step value 3                     |
| 100 | Select Step value 4                      | 268  | Select Step value 4                     |
| 100 | Select Step value 5                      | 269  | Select Step value 5                     |
| 100 | Select Step value 6                      | 270  | Select Step value 6                     |
| 100 | Select Step value 7                      | 271  | Select Step value 7                     |
| 100 | Select Step value 8                      | 272  | Select Step value 8                     |
| 100 | Select Step value 9                      | 273  | Select Step value 9                     |
| 100 | Select Step value 10                     | 274  | Select Step value 10                    |

| 100 | Set Jog mode STEP (same as button 205)            | 275  | Set Jog mode STEP (same as button 205)            |
|-----|---------------------------------------------------|------|---------------------------------------------------|
| 100 | Set Jog mode CONT (same as button 204)            | 276  | Set Jog mode CONT (same as button 204)            |
| 100 | Increment feedrate                                | 277  | Increment feedrate                                |
| 100 | Decrement feedrate                                | 278  | Decrement feedrate                                |
| 100 | Run reverse                                       | 279  | Run reverse                                       |
| 100 | Switch to last used Wizard                        | 280  | Switch to last used Wizard                        |
| 100 | Cycle axis controlled by MPG 2                    | 281  | Cycle axis controlled by MPG 2                    |
| 100 | Toggle taper mode on MPG 2                        | 282  | Toggle taper mode on MPG 2                        |
| 100 | Toggle dual MPG flag                              | 283  | Toggle dual MPG flag                              |
| 100 | Toggle shuttle mode for MPG                       | 284  | Toggle shuttle mode for MPG                       |
| 100 | Return to paused state                            | 285  | Return to paused state                            |
| 100 | Remember paused state                             | 286  | Remember paused state                             |
| 100 | Toggle override of rapid feeds                    | 287  | Toggle override of rapid feeds                    |
| 100 | Crop current dwell now                            | 288  | Crop current dwell now                            |
| 100 | Inhibit jog of X axis                             | 290  | Inhibit jog of X axis                             |
| 100 | Inhibit jog of Y axis                             | 291  | Inhibit jog of Y axis                             |
| 100 | Inhibit jog of Z axis                             | 292  | Inhibit jog of Z axis                             |
| 100 | Inhibit jog of A axis                             | 293  | Inhibit jog of A axis                             |
| 100 | Inhibit jog of B axis                             | 294  | Inhibit jog of B axis                             |
| 100 | Inhibit jog of C axis                             | 295  | Inhibit jog of C axis                             |
| 100 | Do screw calibration routine                      | 296  | Do screw calibration routine                      |
| 100 | Unconditional crop any dwell now                  | 297  | Unconditional crop any dwell now                  |
| 100 | reserved                                          | 298  | reserved                                          |
| 100 | Toggle bypass feed (enables value in OEM DRO 122) | 299  | Toggle bypass feed (enables value in OEM DRO 122) |
| 100 | Toggle current tool is in front toolpost          | 300  | Toggle current tool is in front toolpost          |
|     | Code for OEMTriggers runs the macro in            |      | Code for OEMTriggers runs the macro in            |
| 100 | SetTriggerMacro                                   | 301  | SetTriggerMacro                                   |
| 100 | Cycle MPG jogging mode                            | 302  | Cycle MPG jogging mode                            |
| 100 | Set MPG jogging mode = Velocity                   | 303  | Set MPG jogging mode = Velocity                   |
| 100 | Set MPG jogging mode = Velocity/Step              | 304  | Set MPG jogging mode = Velocity/Step              |
| 100 | Set MPG jogging mode = do single exact steps      | 305  | steps                                             |
|     | Set MPG jogging mode = do multiple exact          |      | Set MPG jogging mode = do multiple exact          |
| 100 | steps                                             | 306  | steps                                             |
| 100 | Jog X+                                            | 307  | Push jog X+                                       |
| 100 | Jog X-                                            | 308  | Push jog X-                                       |
| 100 | Jog Y+                                            | 309  | Push jog Y+                                       |
| 100 | Jog Y-                                            | 310  | Push jog Y-                                       |
| 100 | Jog Z+                                            | 311  | Push jog Z+                                       |
| 100 | Jog Z-                                            | 312  | Push jog Z-                                       |
| 100 | Jog A+                                            | 313  | Push jog A+                                       |
| 100 | Jog A-                                            | 314  | Push jog A-                                       |
| 100 | Calibrate MPGs                                    | 315  | Calibrate MPGs                                    |
| 100 | Save tool table                                   | 316  | Save tool table                                   |
| 100 | Save work offset table                            | 317  | Save work offset table                            |
| 100 | Drag on toolpath does Zoom toggle                 | 318  | Drag on toolpath does Zoom toggle                 |
| 100 | Drag on toolpath does Pan toggle                  | 319  | Drag on toolpath does Pan toggle                  |
| 100 | Display Wizard select dialog                      | 320  | Display Wizard select dialog                      |
| 100 | Run Newfangled Wizard                             | 321  | Run Newfangled Wizard                             |
| 100 | Emergency bailout - tester use only               | 322  | Emergency bailout - tester use only               |
| 100 | Turn mode tool touch off X axis                   | 324  | Turn mode tool touch off X axis                   |
| 100 | Toggle use of spindle step line to control Torch  | 3.0F | Toggle use of spindle step line to control        |
| 100 | VUIIS                                             | 325  | Turn mode tool touch off 7 avia                   |
| 100 |                                                   | 326  |                                                   |

| 100 | Select MPG jog mode                          | 327   | Select MPG jog mode                                      |
|-----|----------------------------------------------|-------|----------------------------------------------------------|
| 100 | Toggle axis DROs display Dist to Go          | 333   | Toggle axis DROs display Dist to Go                      |
| 100 | Toggle X jog off                             | 334   | Toggle X jog off                                         |
| 100 | Toggle Y jog off                             | 335   | Toggle Y jog off                                         |
| 100 | Toggle Z jog off                             | 336   | Toggle Z jog off                                         |
| 100 | Toggle A jog off                             | 337   | Toggle A jog off                                         |
|     | Set a temporary softlimit minimum at current |       | Set a temporary softlimit minimum at                     |
| 100 | location                                     | 340   | current location                                         |
| 100 | Set a temporary softlimit maximum at current | 3/1   | Set a temporary softlimit maximum at<br>current location |
| 100 | Turn off display of menu bar                 | 348   | Turn off display of menu bar                             |
| 100 | Turn on display of menu bar                  | 349   | Turn on display of menu bar                              |
| 100 | Increment spindle speed by value not %       | 547   | Increment spindle speed by value not %                   |
| 100 | (Turn)                                       | 350   | (Turn)                                                   |
|     | Decrement spindle speed by value not %       | 0.5.4 | Decrement spindle speed by value not %                   |
| 100 | (Turn)                                       | 351   | (Turn)                                                   |
| 100 | Jog X and A axis ++ together (foam machines) | 352   | machines)                                                |
|     |                                              |       | Jog X and A axis together (foam                          |
| 100 | Jog X and A axis together (foam machines)    | 353   | machines)                                                |
| 100 |                                              | 254   | Jog Y and A axis ++ together (foam                       |
| 100 | Jog Y and A axis ++ together (toam machines) | 354   | Ind X and A axis together (foam                          |
| 100 | Jog Y and A axis together (foam machines)    | 355   | machines)                                                |
| 100 | Resume                                       | 1005  | Resume G-code execution                                  |
| 100 | Edit File                                    | 1006  | Edit G-code file                                         |
| 100 | Zero B                                       | 1012  | Zero B axe on current position                           |
| 100 | Zero C                                       | 1013  | Zero C axe on current position                           |
| 100 | Simulate (Estimate)                          | 1015  | Simulate program run to estimate                         |
| 100 | Run from here                                | 1016  | Execute G-code from here                                 |
| 100 | Goto Z's                                     | 1017  | Goto Z                                                   |
| 100 | Coord System                                 | 1018  | Coord system                                             |
| 100 | Verify                                       | 1020  | Verify                                                   |
| 100 | Ref B                                        | 1026  | Reference B axe                                          |
| 100 | Ref C                                        | 1027  | Reference C axe                                          |
| 100 | Joystick Toggle                              | 1028  | Toggle joystick enable/disable                           |
| 100 | Radius Tracking Toggle                       | 1030  | Toggle radius tracking on/off                            |
| 100 | Jog on/off                                   | 1031  | Toggle jogging                                           |

## Appendix G: Button assignment for a 3 Axis machine

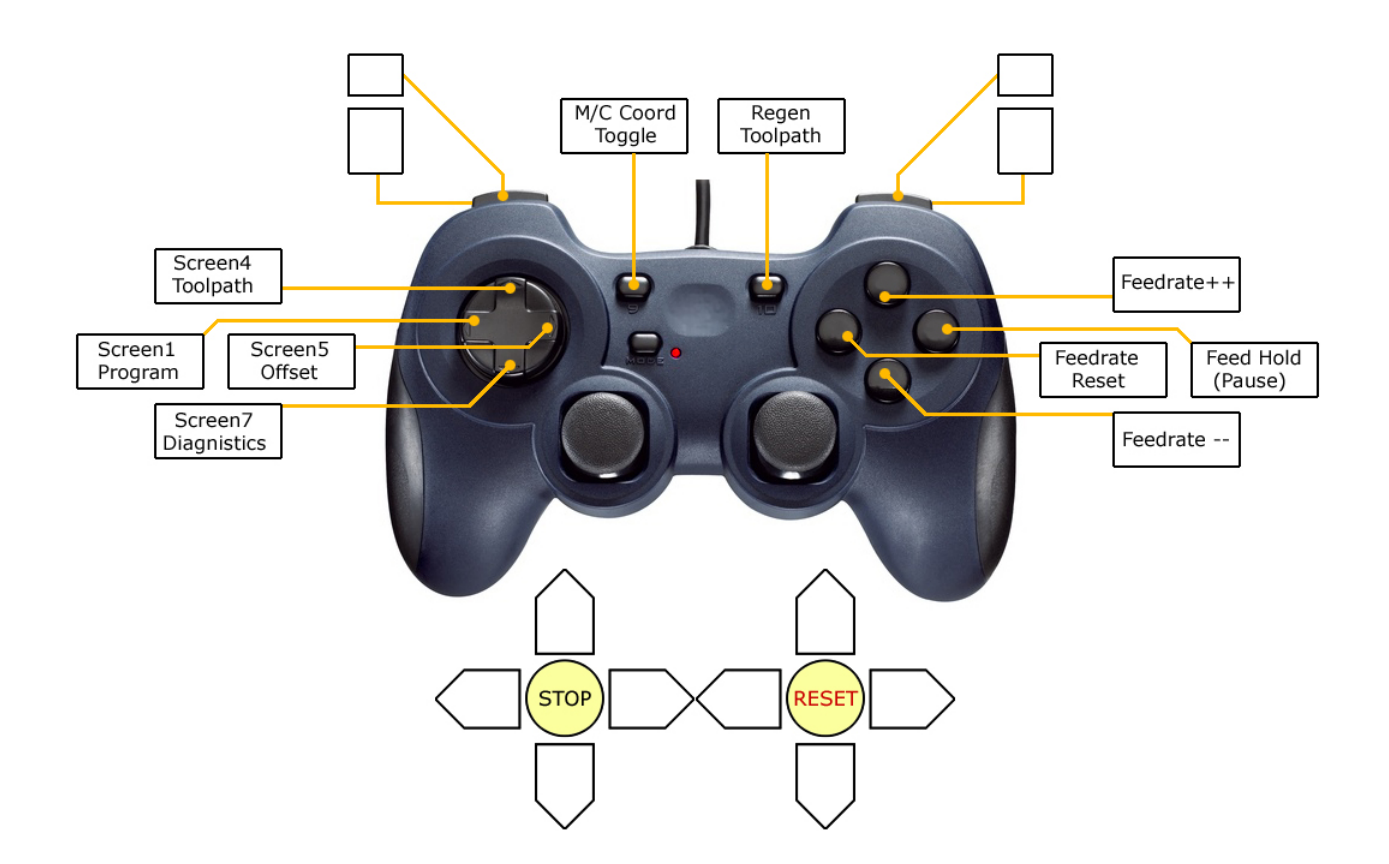

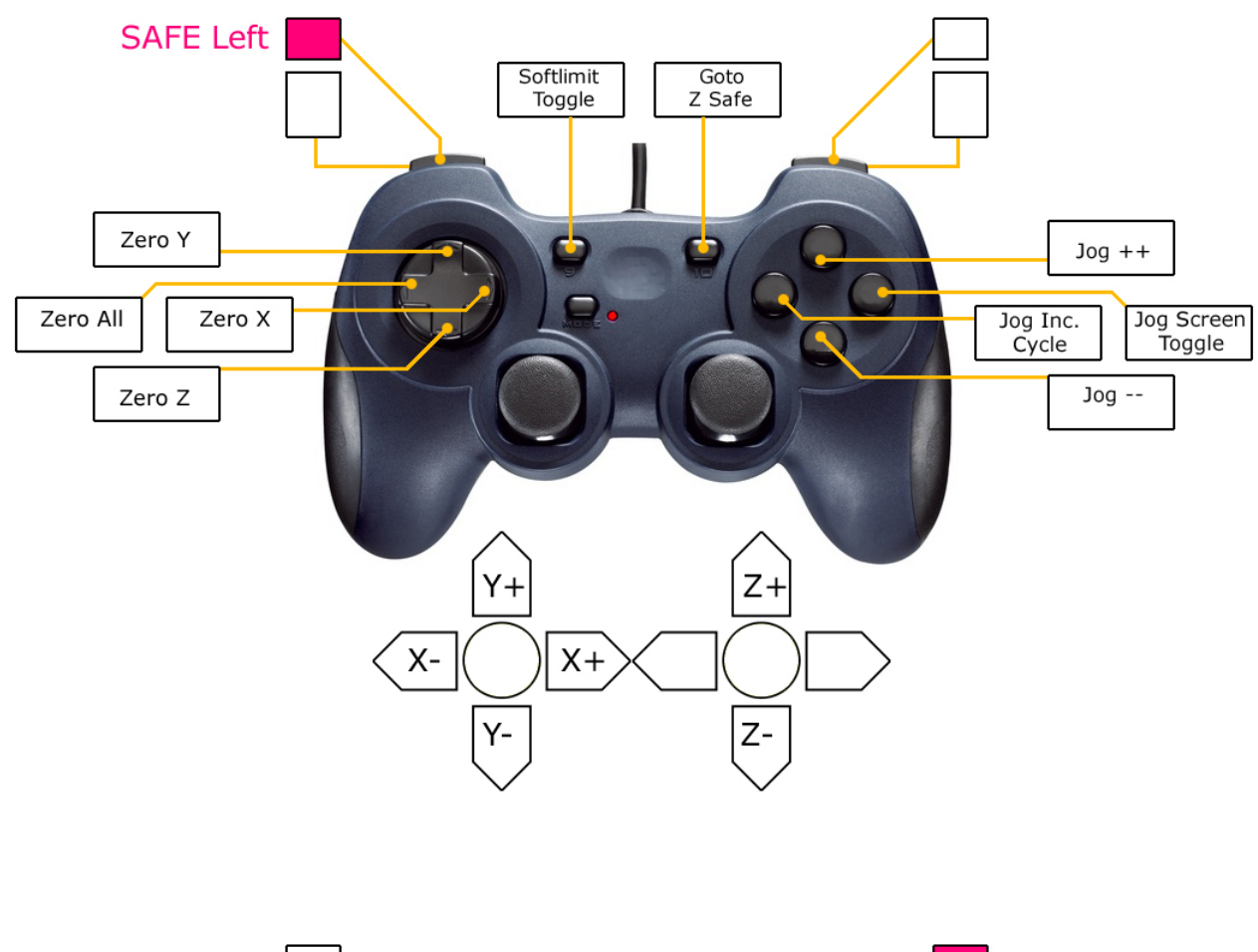

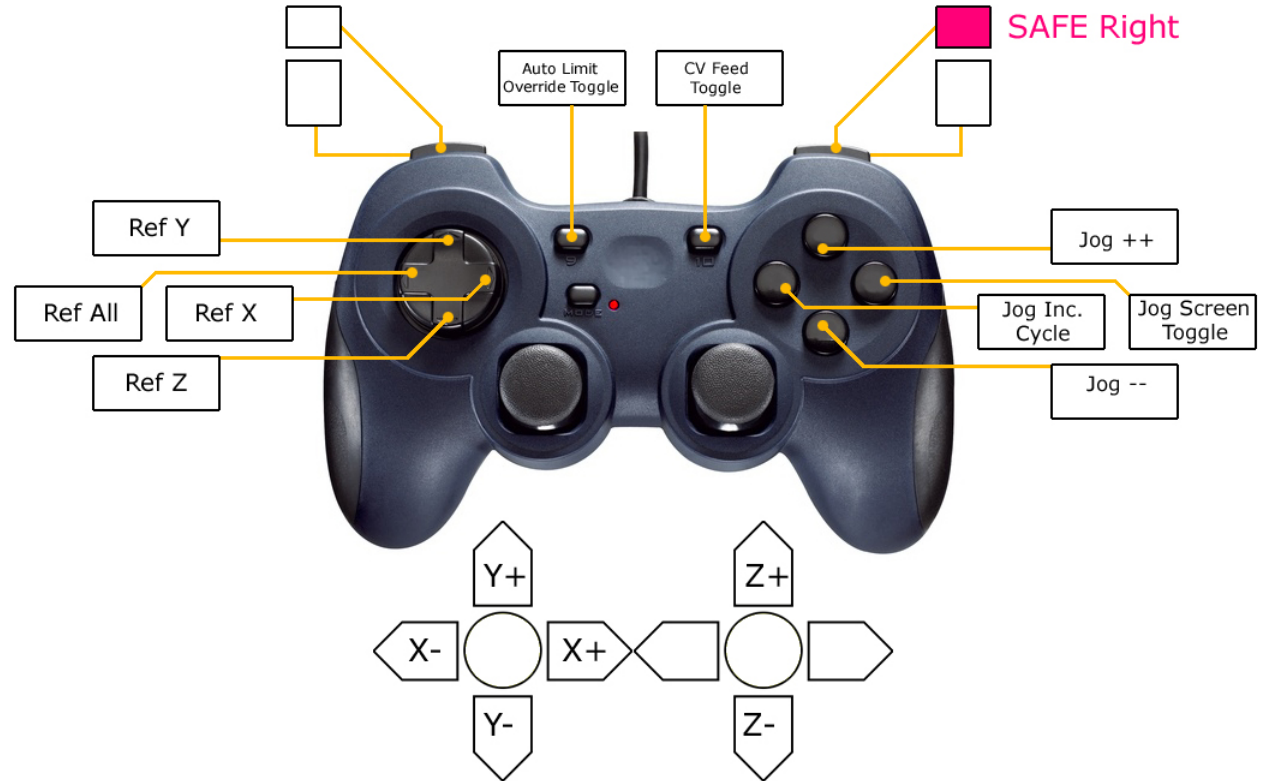

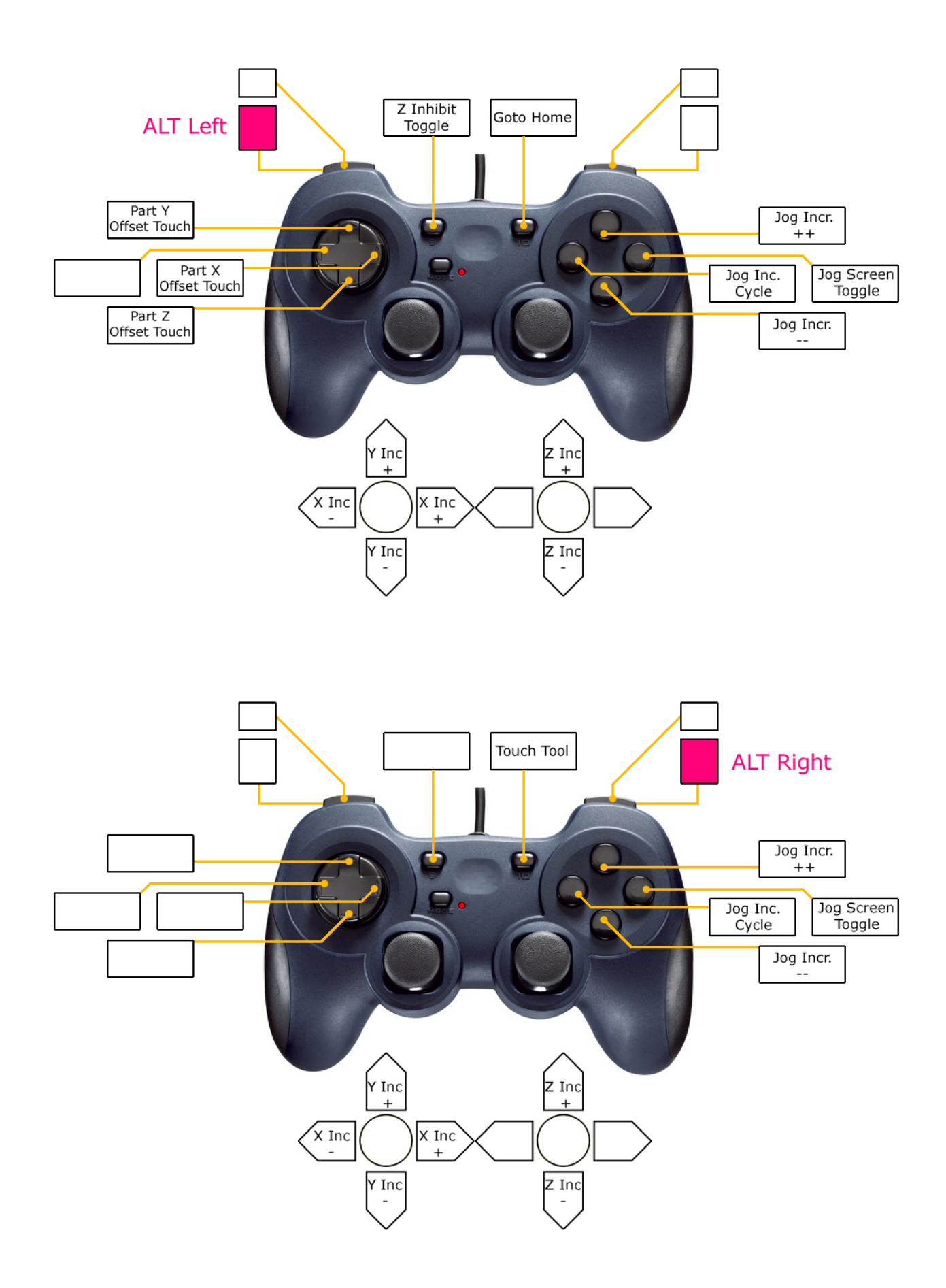

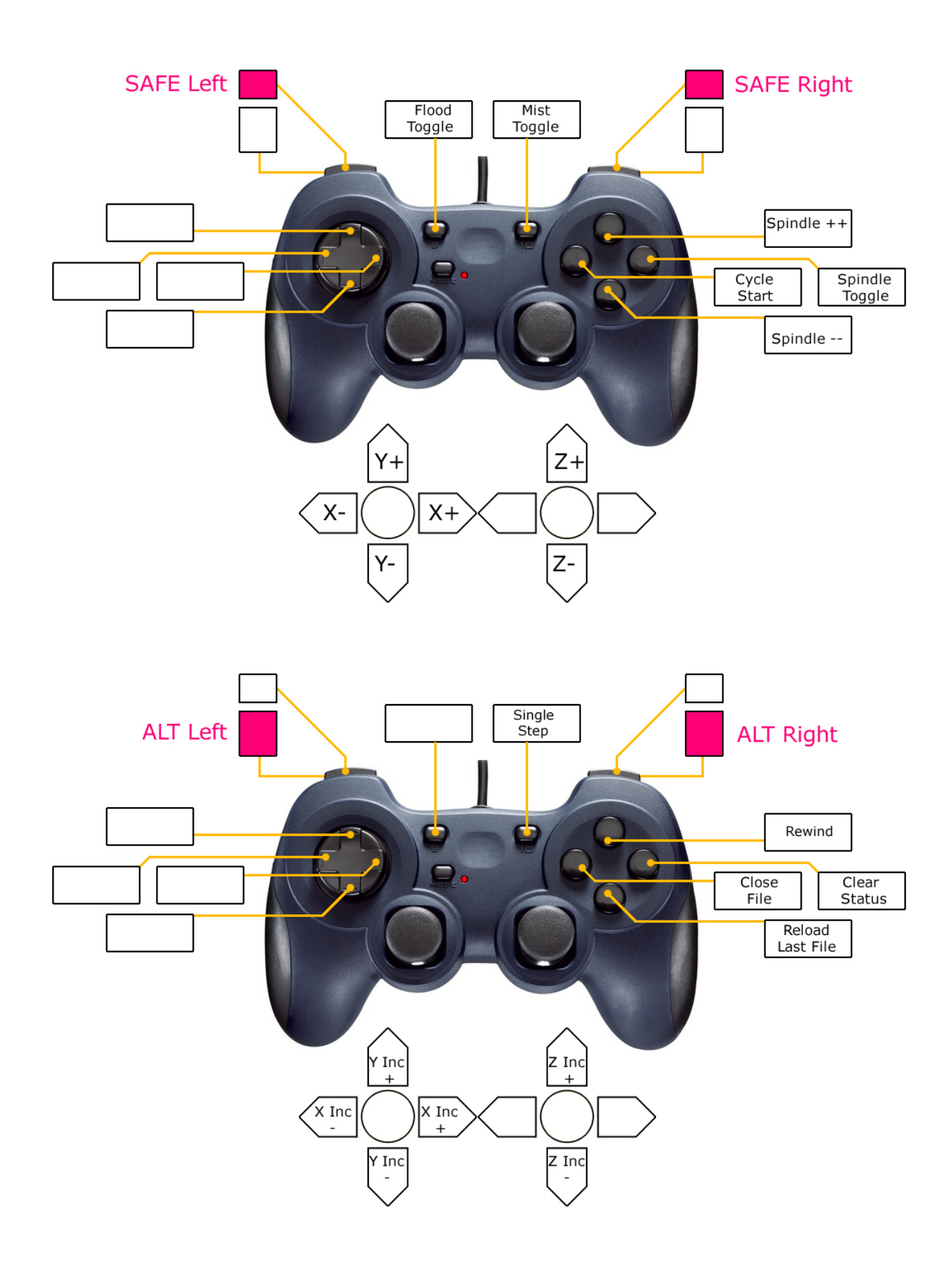

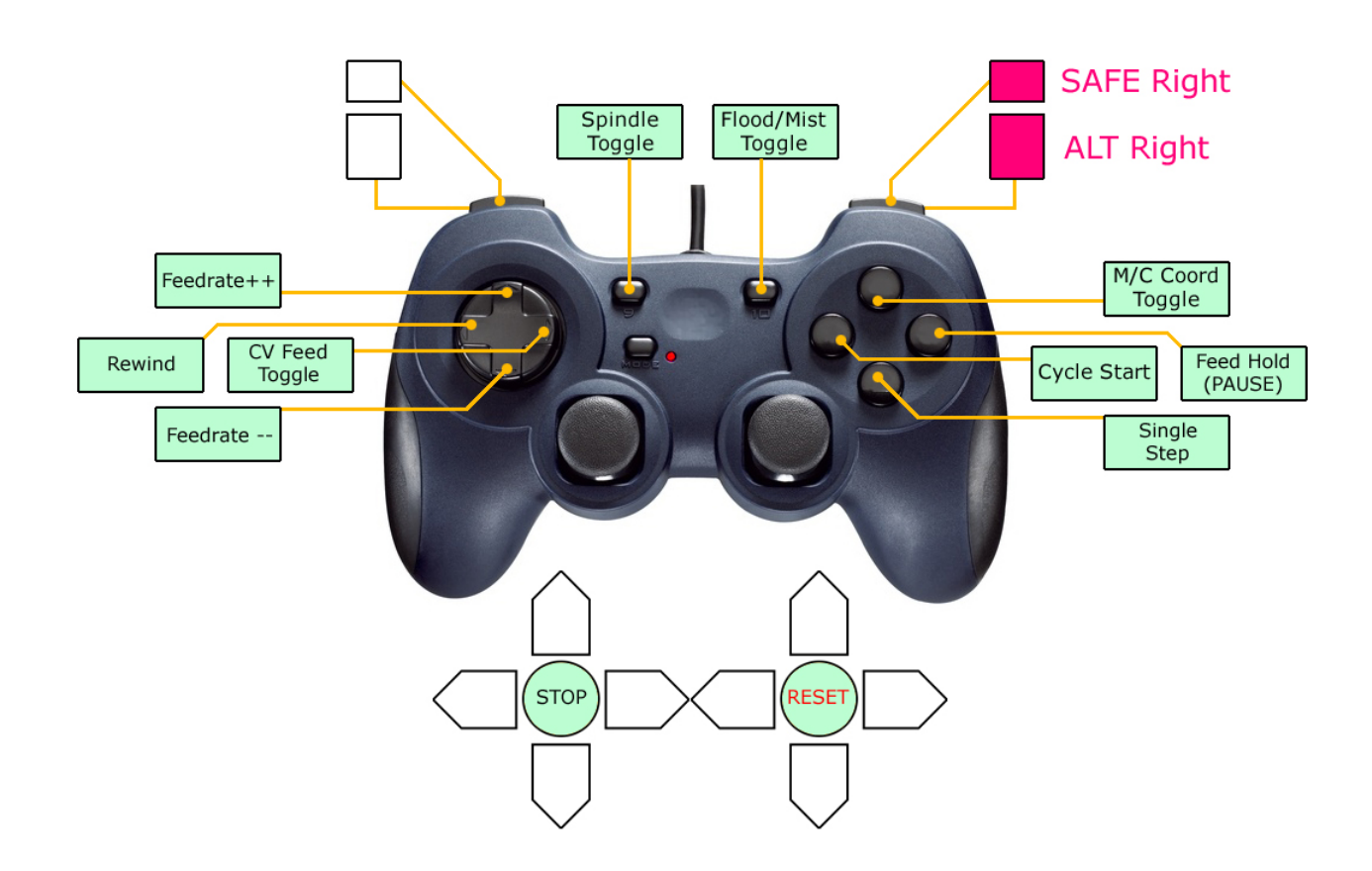

Appendix H: Custom button assignments

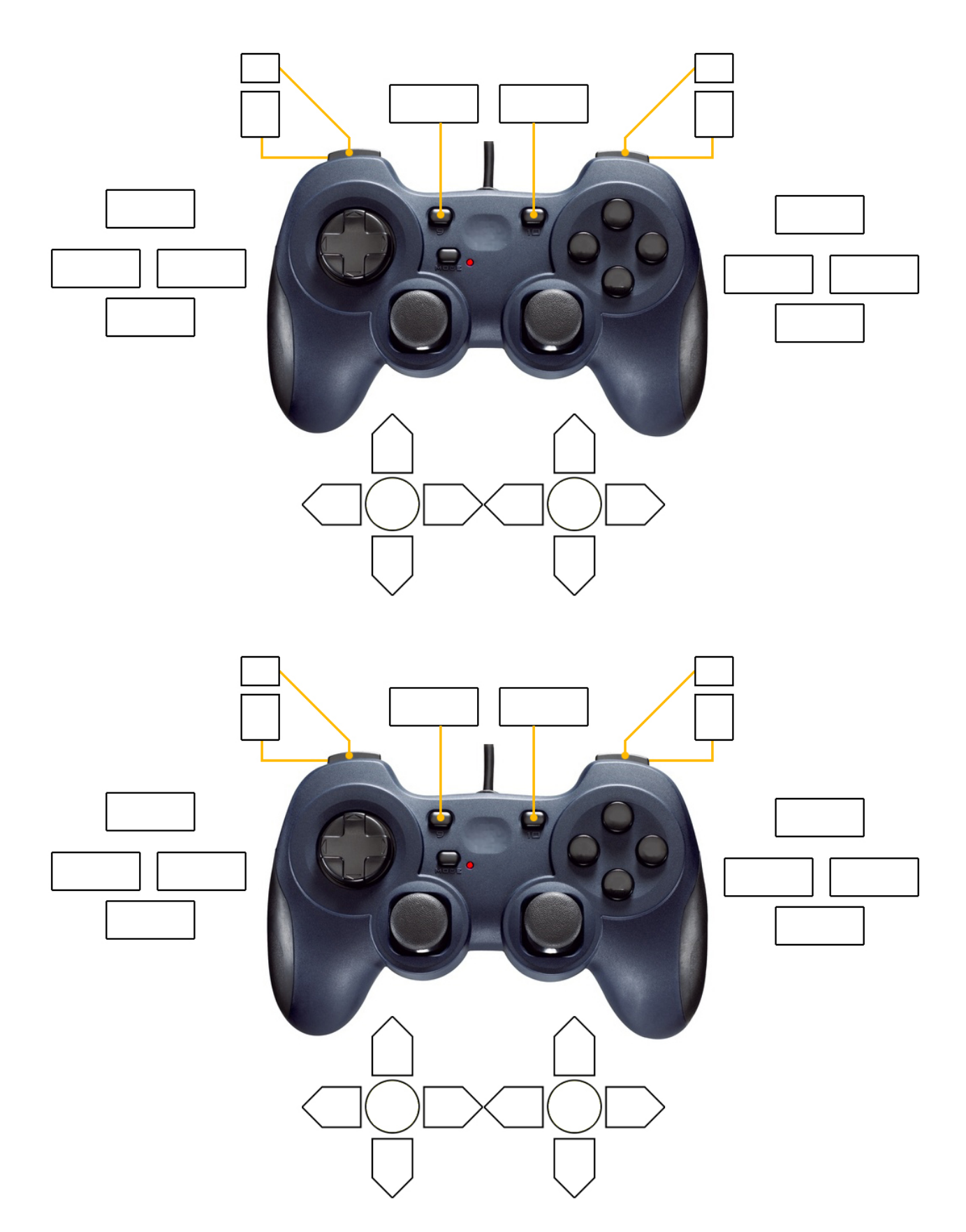

#### Appendix I: M800.m1s standard macro for script

The JoyPad plugin automatically generates a standard macro (M800.m1s) when it's missing for the current profile. It will be the base for developing your own script code for buttons actions on your game device.

In contrast to earlier versions of the plugin, there is now only one macro to handle all button actions.

This simplifies things and makes it easier to reuse code between different button actions.

Each Mach profile will have its own M800 macro – Mach will keep track of which macro to use for a given profile. This means that changes made in a macro for one profile will not reflect on M800 macros for other profiles.

Normally M800 is located in C:\Mach3\macros\[current profile]\M800.m1s:

```
*_____
' JoyPad plugin version 2.0
' By Joakim Hjort 2009 - 2011.
' Auto generated macro from JoyPad plugin, M800.mls.
' This macro is executed if a button is pressed and assigned script
' function in JoyPadSetup program.
' M800.mls must be placed in Mach3 macros folder under the active
' machine profile.
' Documentation for JoyPad plugin can be found in JoyPad User manual.
' Script documentation can be found at Mach support web:
   http://www.machsupport.com
' Three parameters are passed to this script:
   EState: Mach engine state
   Button: The button pressed, 0 .. 15
   SState: Shift buttons pressed (SL, SR, AL and AR)
Option Explicit
' Constants for EState.
Const ESTOP = 0 ' STOP
Const ERUN= 1 ' RUNConst EPAUSE= 2 ' PAUSE
Const EFINISHING = 3 ' FINISHING
Const EMDISTATE = 4 ' MDISTATE
Const EWAITING = 5 ' WAITING
Const ESINGLE = 6 ' SINGLE
' Constants for Button.
Const BN = 0
Const BE = 1
Const BS = 2
Const BW =
           3
Const B1 =
           4
Const B2 = 5
Const B3 = 6
Const B4 = 7
Const B5 = 8 ' B5 to B8 not on standard game pads Const B6 = 9
Const B7 = 10
Const B8 = 11
Const PN = 12 ' POV buttons
Const PE = 13
```

```
Const PS = 14
Const PW = 15
·-----
' Variables to hold parameters passed from JoyPad plugin.
Dim EState As Integer ' Engine state (RUN, STOP, ...)
Dim Button As Integer ' Button pressed (BN, BE, BS, ...)
Dim SState As Integer ' Shift buttons pressed (SL, SR, AL and AR)
' SL, SR, AL and AR. True if pressed:
Dim SL As Boolean
Dim SR As Boolean
Dim AL As Boolean
Dim AR As Boolean
' True if mach is acceptiong commands
Dim Idle as Boolean
*_____
' Read parameters passed from JoyPad plugin. Don't edit.
EState = CInt(Param1())
Button = CInt(Param2())
SState = CInt(Param3())
SL = (SState And \&h01) > 0
SR = (SState And \&h02) > 0
AL = (SState And \&h04) > 0
AR = (SState And \&h08) > 0
Idle = (EState = EStop)
*_____
' <-- Put your own script code here.</pre>
'END ' Uncomment END to end execution of script here.
   ' Or delete text to end of file.
*_____
                 _____
' The following script code is an example/test acript and can be deleted.
' Writes a message to Mach with the parameters received from the plugin:
' Engine state, shift pressen and button pressen.
' To activate script for all buttons; run JoyPadSetup and select Standard
' Assignment: All buttons script
' Save and restart Mach3.
' Pressing POV or buttons will activate this macro and send message to Mach
' message field.
' Convert Engine state to text in EText
Dim EText as String
Select Case EState
 Case ESTOP:EText = "STOP"' Is idleCase ERUN:EText = "RUN"' Running GCodeCase EPAUSE:EText = "PAUSE"' Paused in GCode
 Case EFINISHING: EText = "FINISHING" ' Plugin loading ?
 Case EMDISTATE: EText = "MDISTATE" ' ?
                                   '?
 Case EWAITING: EText = "WAITING"
                                  ' Single step ?
 Case ESINGLE: EText = "SINGLE"
End Select
' Convert Safety and Alt buttons to text in SText.
' There can be zero or more pressed at once.
Dim SText as String
If SL Then ' Is Safety Left pressed?
 SText = "SL"
End If
```

```
If SR Then ' Is Safety Right pressed?
  If Len(SText) > 0 Then SText = SText & "+"
 SText = SText & "SR"
End If
If AL Then ' Is Alt Left pressed?
  If Len(SText) > 0 Then SText = SText & "+"
 SText = SText & "AL"
End If
If AR Then ' Is Alt Right pressed?
  If Len(SText) > 0 Then SText = SText & "+"
 SText = SText & "AR"
End If
If Len(SText) = 0 Then SText = "None"
' Convert button to text in BText.
Dim BText as String
Select Case Button
 Case BN: BText = "BN" ' 4 face buttons
 Case BE: BText = "BE"
 Case BS: BText = "BS"
 Case BW: BText = "BW"
 Case B1: BText = "B1" ' 2 center buttons
 Case B2: BText = "B2"
 Case B3: BText = "B3" ' Under joystick buttons
 Case B4: BText = "B4"
 Case B5: BText = "B5" ' 4 extra buttons
 Case B6: BText = "B6"
 Case B7: BText = "B7"
 Case B8: BText = "B8"
 Case PN: BText = "PN" ' 4 POV buttons
 Case PE: BText = "PE"
 Case PS: BText = "PS"
 Case PW: BText = "PW"
 End Select
' Write parameters to Mach as a text message.
Message "JoyPad plugin -> Engine: " & EText & ", Shift: " & SText & ", Button: " &
BText
' End of example/test script.
                                      _____
```

The macro is called when a button is pressed and assigned <u>-- Execute script--</u> with the JoyPadSetup program. Example of output from the standard script:

Wed - 01:17:52 ---JoyPad plugin -> Engine: STOP, Shift: SL+SR, Button: BW
Wed - 01:17:55 ---JoyPad plugin -> Engine: STOP, Shift: AL, Button: BW
Wed - 01:17:59 ---JoyPad plugin -> Engine: STOP, Shift: AL, Button: BE
Wed - 01:18:00 ---JoyPad plugin -> Engine: STOP, Shift: AL, Button: BN
Wed - 01:18:02 ---JoyPad plugin -> Engine: STOP, Shift: AL, Button: BW
Wed - 01:18:04 ---JoyPad plugin -> Engine: STOP, Shift: AR, Button: BN
Wed - 01:18:05 ---JoyPad plugin -> Engine: STOP, Shift: AR, Button: BE
Wed - 01:18:05 ---JoyPad plugin -> Engine: STOP, Shift: AR, Button: BE
Wed - 01:18:06 ---JoyPad plugin -> Engine: STOP, Shift: AR, Button: BE
Wed - 01:18:06 ---JoyPad plugin -> Engine: STOP, Shift: AR, Button: BE
Wed - 01:18:07 ---JoyPad plugin -> Engine: STOP, Shift: AR, Button: BS

The macro is called for all script assigned buttons and to know which button was pressed, a set of parameters is passed to the macro:

Estate: Mach engine state BState: Code for button pressed SState: State of Safety and Alt buttons

These parameters tell the script writer what happened at the moment the macro was called.

To help read the passed parameters, a set of constants is defined:

```
' Constants for EState.
Const ESTOP = 0 ' STOP
Const ERUN= 1 ' RUNConst EPAUSE= 2 ' PAUSE
Const EFINISHING = 3 ' FINISHING
Const EMDISTATE = 4 ' MDISTATE
Const EWAITING = 5 ' WAITING
Const ESINGLE
               = 6 ' SINGLE
' Constants for Button.
Const BN = 0
Const BE = 1
Const BS = 2
Const BW = 3
Const B1 = 4
Const B2 = 5
Const B3 = 6
Const B4 = 7
Const B5 = 8 ' B5 to B8 not on standard game pads
Const B6 = 9
Const B7 = 10
Const B8 = 11
Const PN = 12 ' POV buttons
Const PE = 13
Const PS = 14
Const PW = 15
```

The constants can be used with the variables EState and Button, example:

```
' Test if Mach is running GCode
If EState = ERUN then
Message "Mach is running GCode"
End If
' Test if Mach accepts commands (idle)
If EState = ESTOP then
Message "Mach is idle"
End If
```

#### And Button:

```
' Test if button B4 under joystick 2 is pressed
If Button = B4 then
  Message "Joystick 2 button pressed"
End If
```

To read the state of Safety and Alt buttons 4 Boolean variables is defined: SL, SR, AL and AR. They can either be True or False depending on there state when the macro was called.

To test if POV North (PN) and Safety Left (SL) was pressed you could write:

```
If SL Then ' Safety left pressed
If Button = PN then ' POV north pressed
Message "SL + PN pressed"
End If
End If
```

Or more compact:

```
If SL And (Button = PN) Then
  Message "SL + PN pressed"
End If
```

Instead of the shown messages you would put your own action code, like:

```
' Rapid move Z to +10 when SL + PN pressed and turn off spindle
If SL And (Button = PN) Then
Code("G0 Z10")
DoSpinStop()
Message "Now in safe Z position and spindle stopped."
End If
```

To develop script code the internal Mach script editor can be used or you can use an external editor as Notepad or the Freeware Notepad++. The later supports color coding of your code as in Mach and can be downloaded from:

http://notepad-plus-plus.org/

**Note:** When you are editing script macro M800 there is no need to restart Mach to call the new macro as Mach always uses the macro file.

Don't forget to visit Mach support forum and Wiki as there is a lot of help writing scripts. It is a complete programming environment and only your imagination sets the limits for what can be done with script.

Happy scripting... ©

Notes: